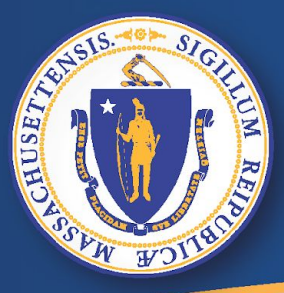

Commonwealth of Massachusetts Executive Office of Labor and Workforce Development

#### **UI Online - Seguro de desempleo por internet**

## Cómo presentar una solicitud de ayuda por desempleo

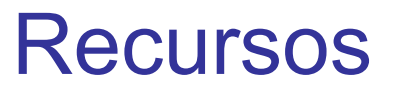

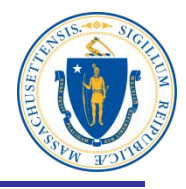

Recursos para hispanohablantes:

**DUA Español** 

**DUA's Obligation to Claimants Who Don't Speak English** 

(Las obligaciones de DUA para con los solicitantes que no hablan inglés)

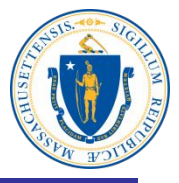

## Para presentar una nueva solicitud de ayuda por desempleo por internet:

- Prenda la computadora
- Acceda al internet abriendo su navegador\*\*
- En la barra de dirección, escriba <u>www.mass.gov/dua</u> <enter>

#### \*\*Nota: Los navegadores de web recomendados son:

| <b>Desktop Browser</b> |
|------------------------|
| <u>Microsoft®</u>      |
| Mozilla Firefox        |
| Apple® Safari          |
| Google® Chrome         |

Windows® 7 and higher Internet Explorer 9.x o mayor Versiones 35 o mayo No apoyado Versiones 35 o mayor Mac® OS X 10.x Microsoft Edge No apoyado Versions 35 o mayor

#### Haga click en "Solicitar beneficios de desempleo"

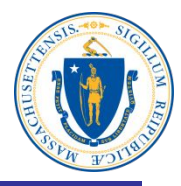

#### **Department of Unemployment Assistance**

Haga click sobre **"Solicitar** Apply for unemployment benefits → beneficios de desempleo" **"Apply for** Login unemployment benefits" neword

Unemployment Insurance (UI) Online >

Reset your UI Online password as a claimant >

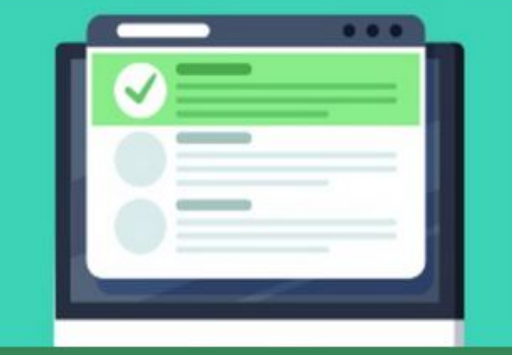

Request weekly unemployment benefits >

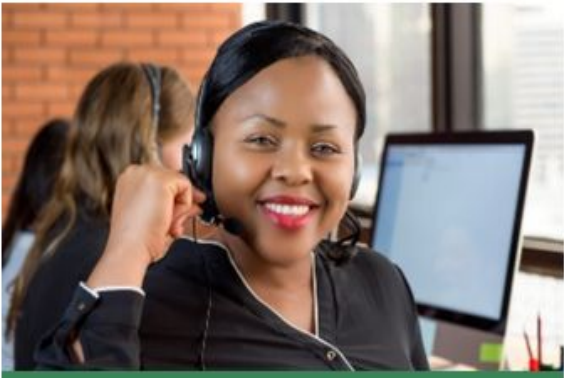

Contact the Department of Unemployment Assistance >

#### En la siguiente página, haga click en "Apply for Unemployment Benefits Online"

## Apply for unemployment benefits

Have you lost your job? You may qualify for temporary income to support you while you look for a new one.

You should apply for unemployment benefits during your first week of total or partial unemployment. Most claims are processed within 21-28 days after filing. It may take longer if there is an issue with your claim.

Apply for unemployment benefits online >

Check eligibility →

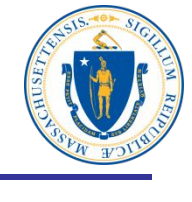

Verifique su elegibilidad, después haga clic sobre "Solicitar ayuda al desempleo por internet"

#### Lea la declaración de advertencia

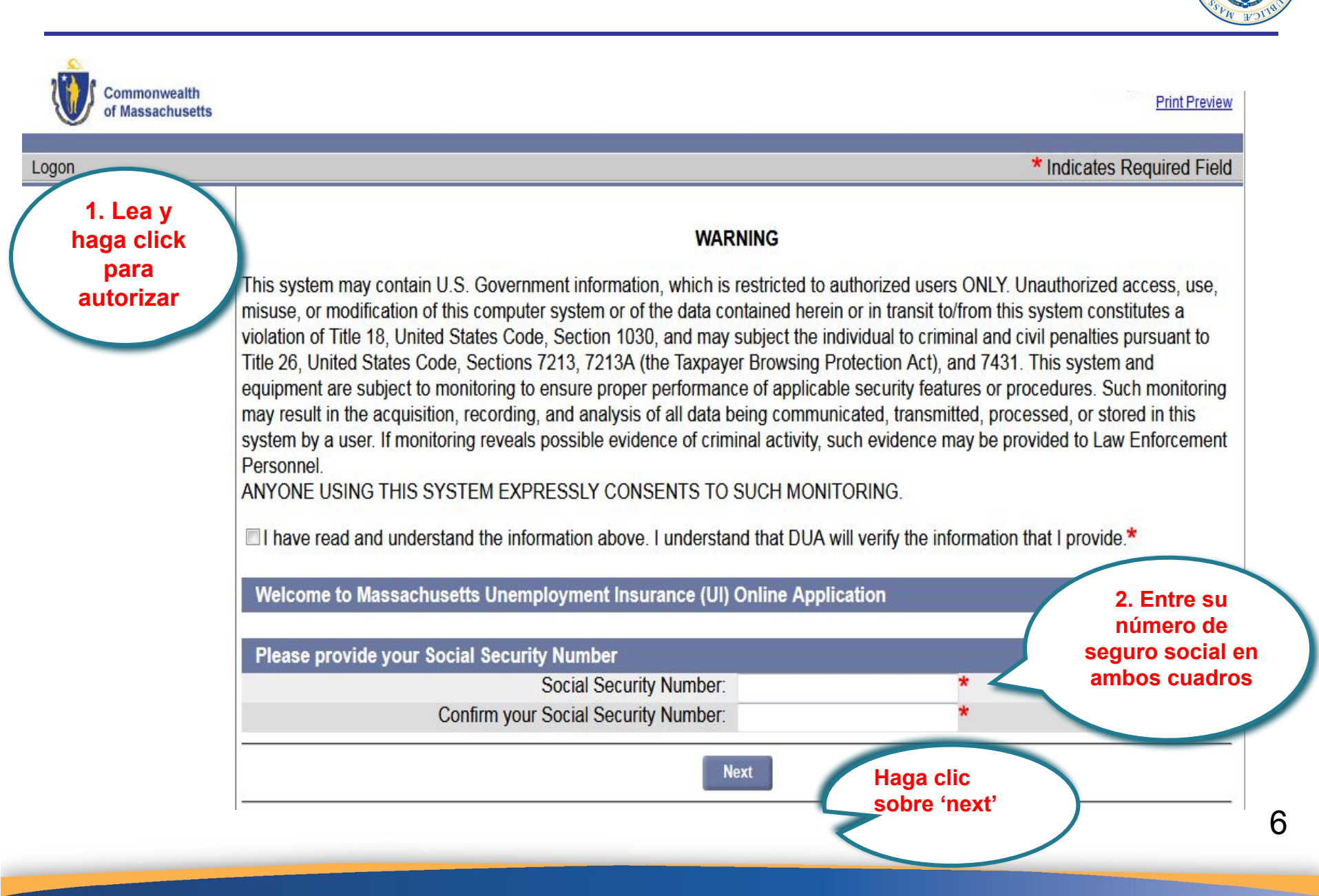

#### Comenzar la solicitud de ayuda al desempleo

| Commonwealth<br>of Massachusetts | Print Preview                                                                                                    |
|----------------------------------|----------------------------------------------------------------------------------------------------|
| Logon                            |                                                                                                    |
|                                  | Unemployment Initial Claim Submit Process                                                                                                    |
|                                  | 1<br>Initial<br>Questions<br>Information<br>Information<br>Informat |
|                                  | Getting Started with the Massachusetts Unemployment Benefits Online Application                                                                                                    |
|                                  | Do I meet the eligibility requirements?                                                                                                    |
|                                  | When should I file for unemployment benefits?                                                                                                    |
|                                  | What information will I need to apply for benefits?                                                                                                    |
|                                  | What if I worked in another state?                                                                                                    |
|                                  | How will my unemployment benefits be determined?                                                                                                    |
|                                  | How are benefits paid?                                                                                                    |
|                                  | Can I file if I was in the Military or worked for the Federal Government? Haga click para                                                                                                    |
|                                  | Web page viewing tips iniciar la solicitud                                                                                                    |
|                                  | System Security                                                                                                    |
|                                  | Start the Unemployment Benefits Application                                                                                                    |

## Lea la lista y presione "siguiente"

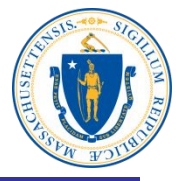

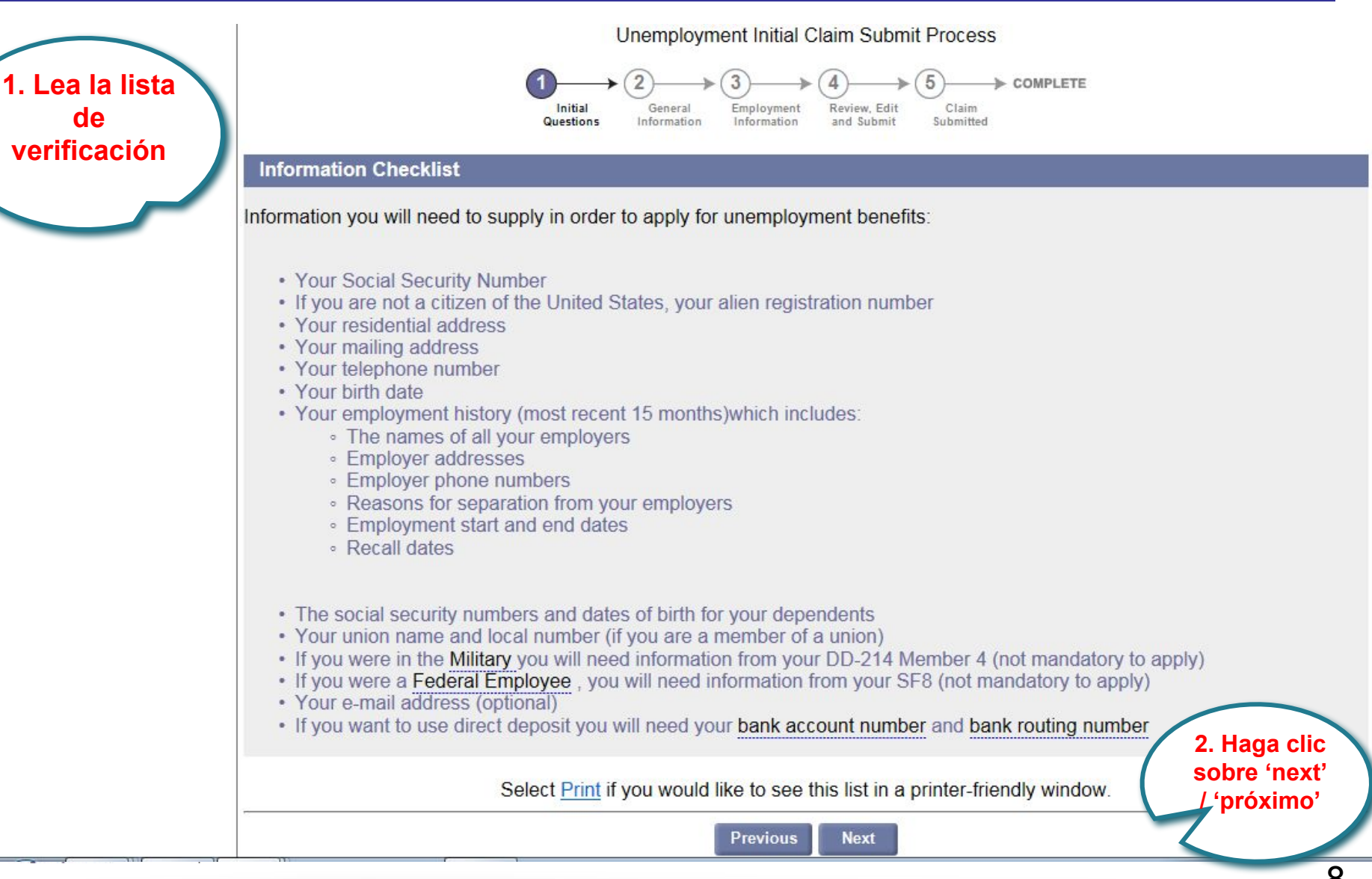

#### Lea la declaración de autorización de privacidad de datos

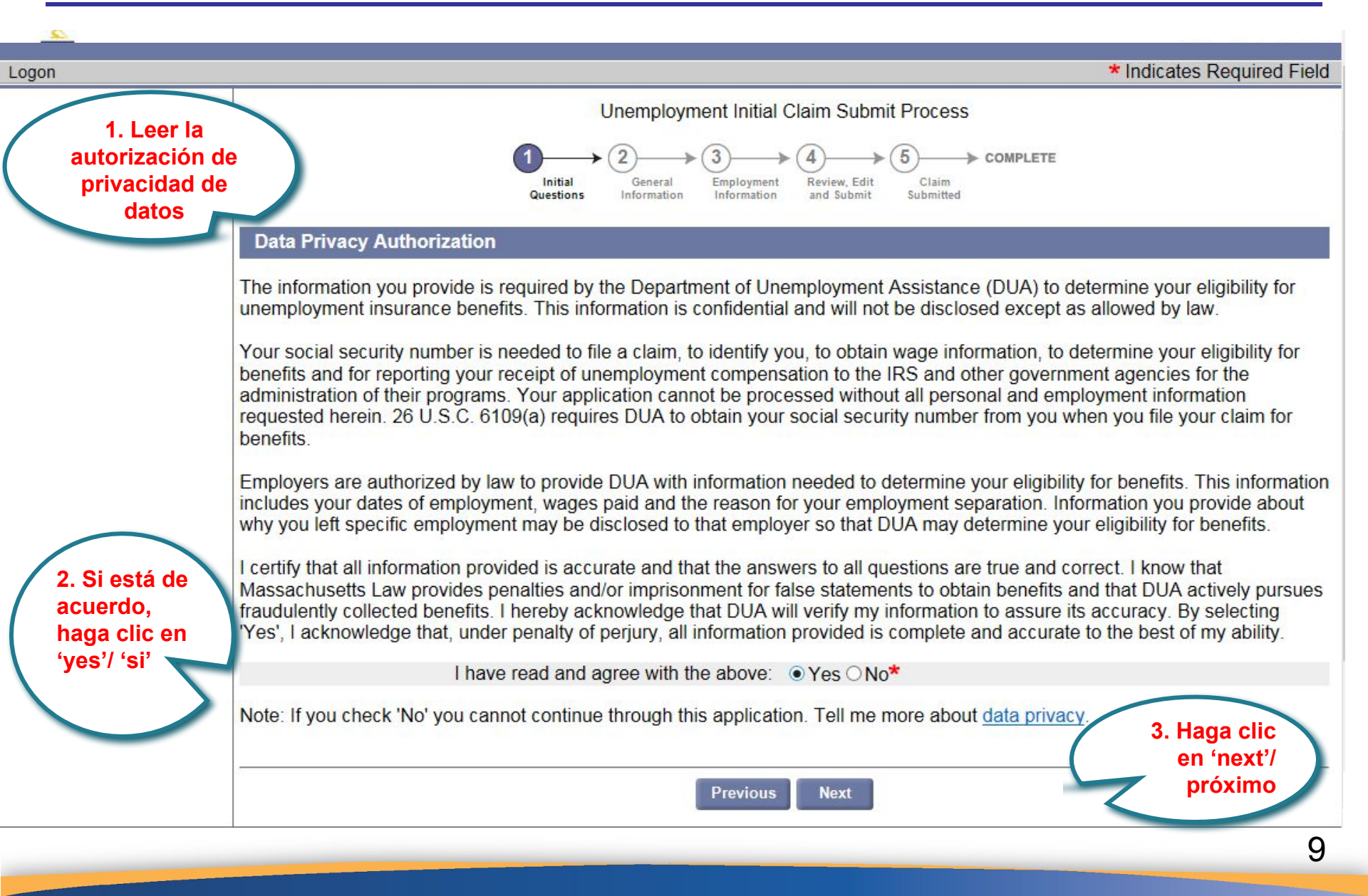

#### ¿Trabajó usted a tiempo parcial la semana pasada?

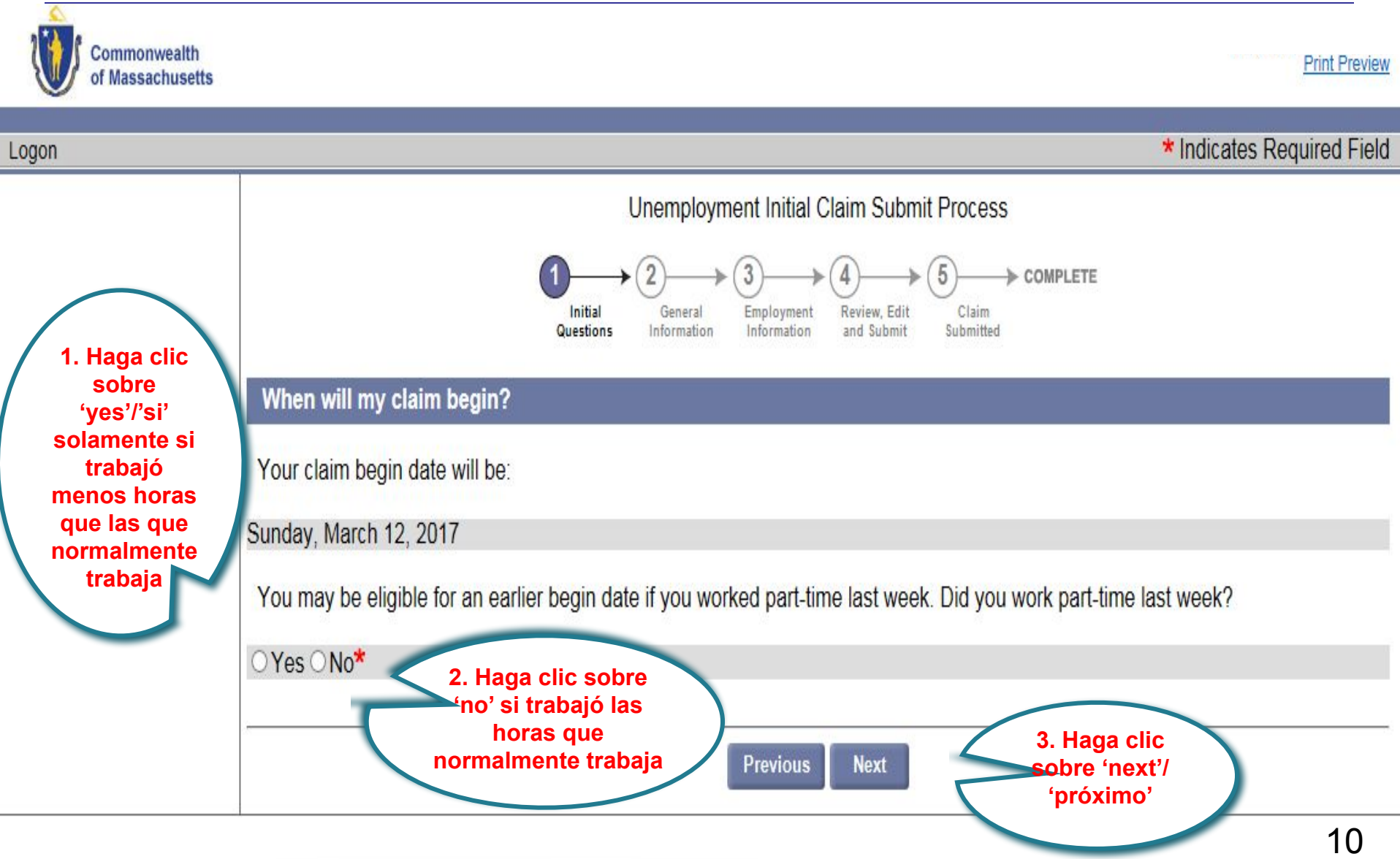

#### Horas trabajadas

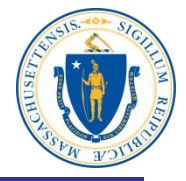

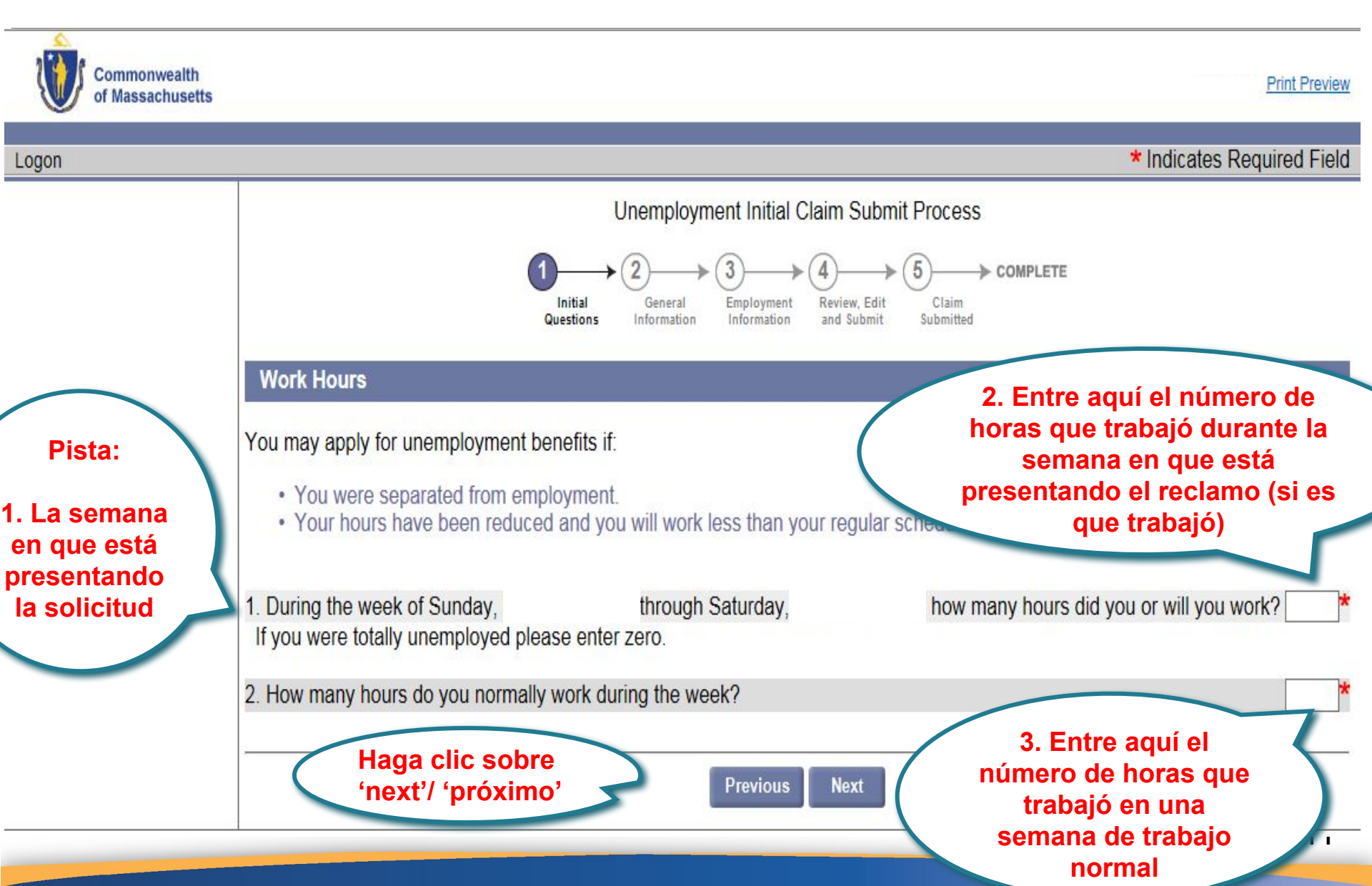

### **Preguntas iniciales**

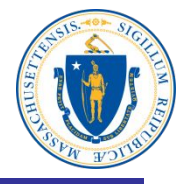

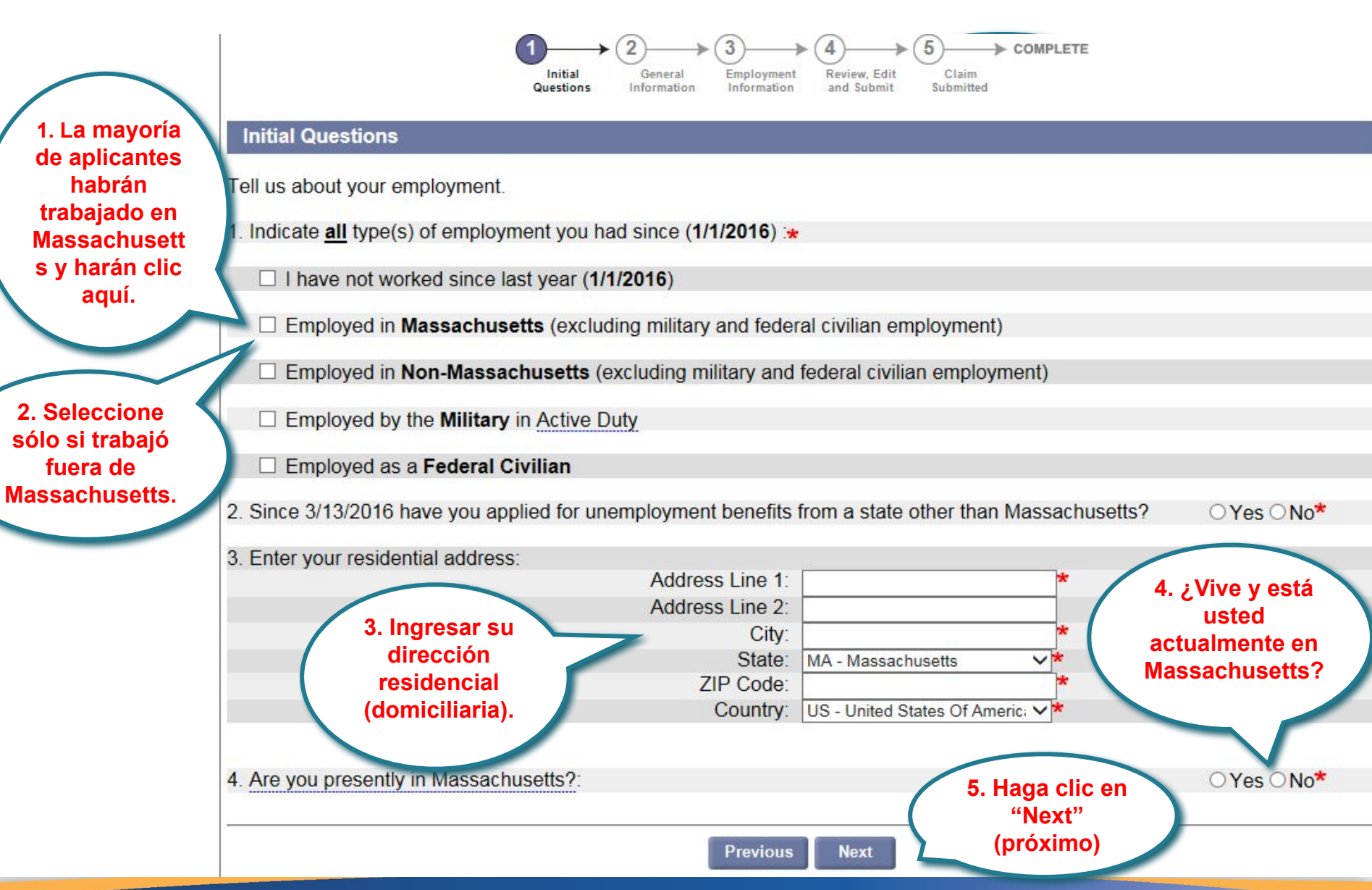

#### Validación de dirección

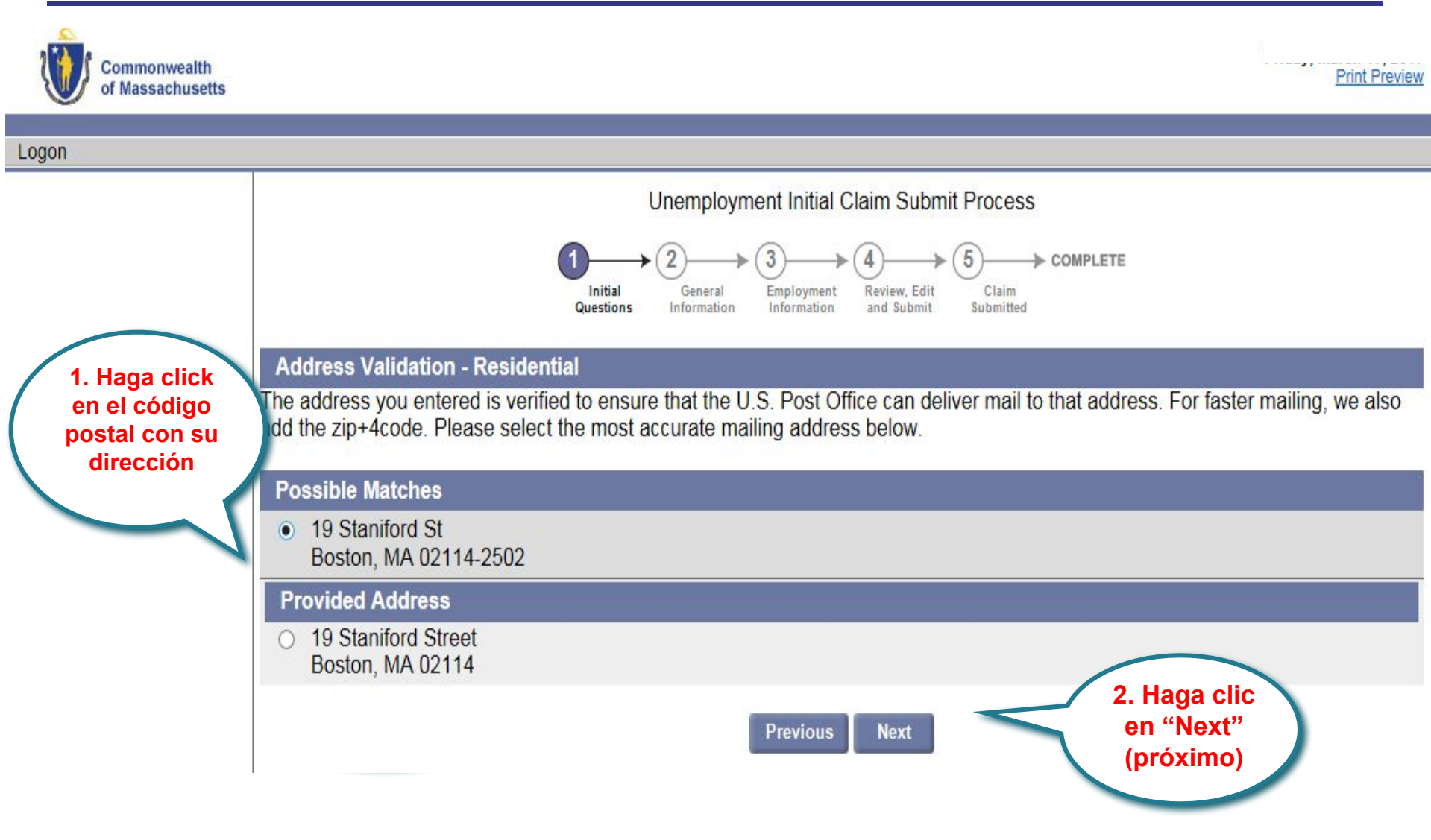

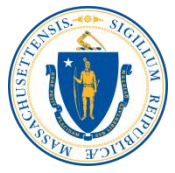

#### Ingresar información de solicitante:

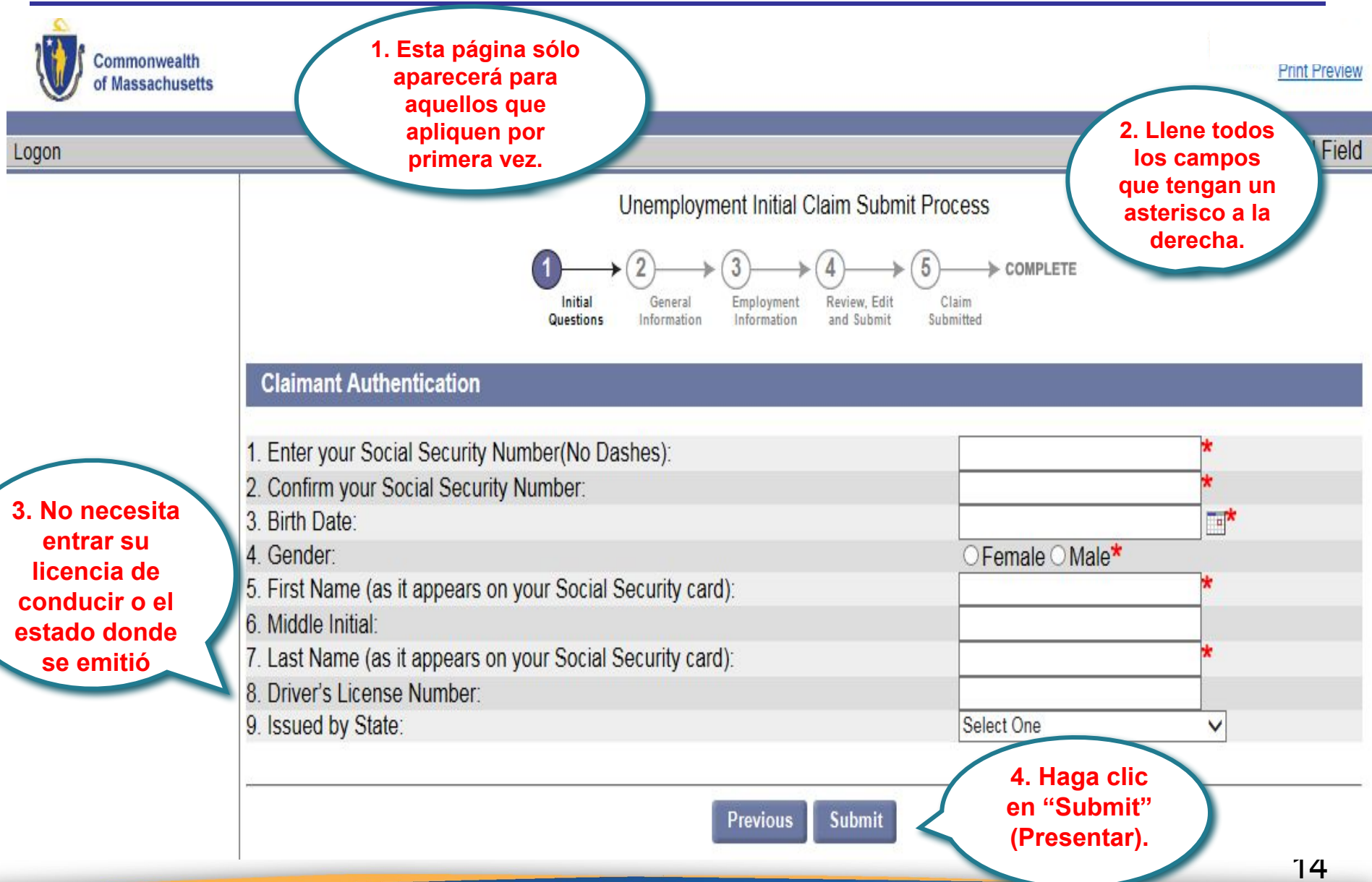

#### Poner contraseña y pregunta de seguridad

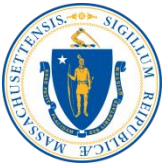

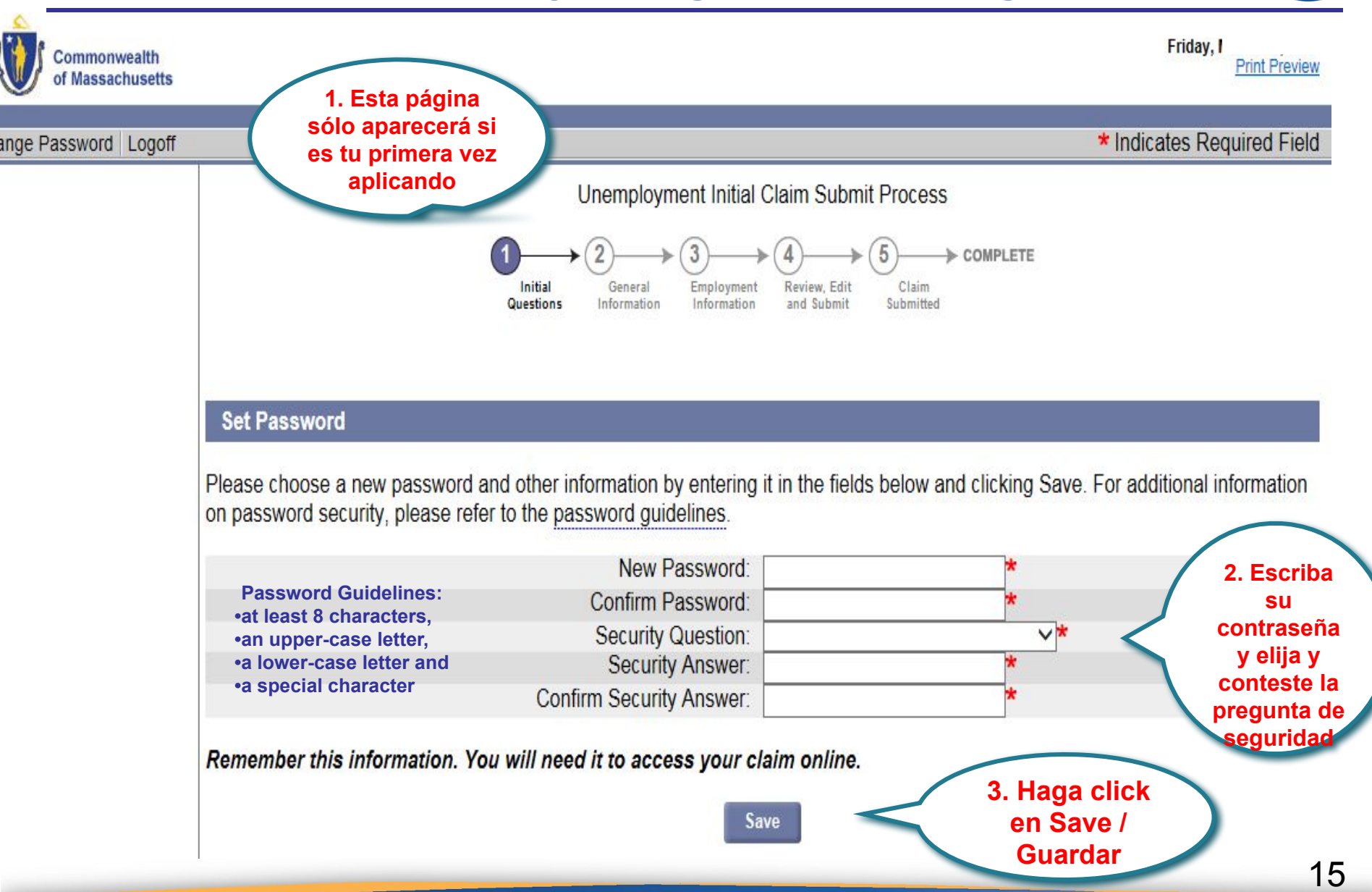

#### Dirección de correo

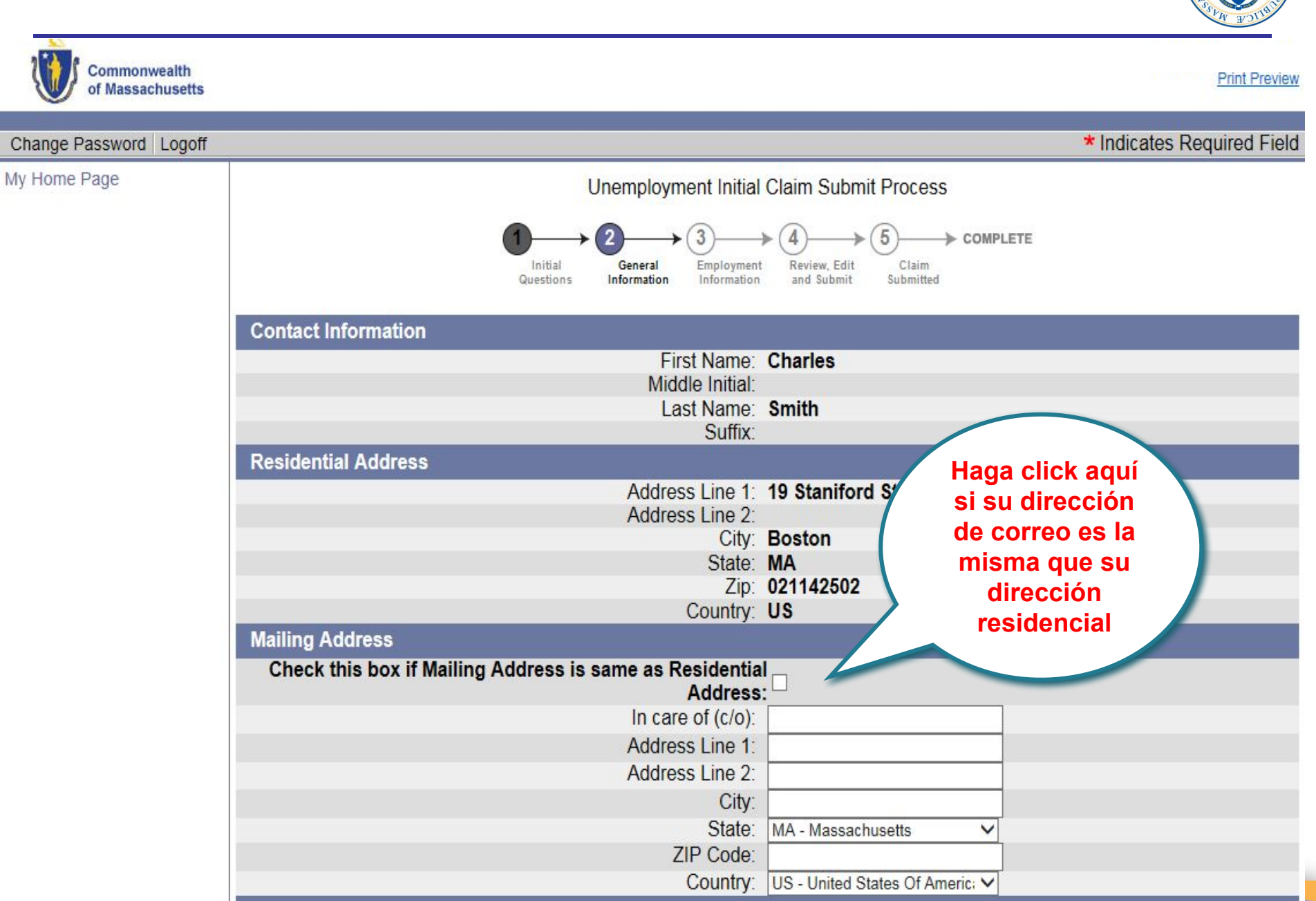

#### Dirección, teléfonos, preferencias de correspondencia, idioma

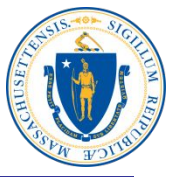

| Mailing Address                                                                                                    |                                           |
|----------------------------------------------------------------------------------------------------|-------------------------------------------|
| Check this box if Mailing Address is same as Residentia                                                                                                    |                                           |
| Address                                                                                                    | 1. Escriba su                             |
| In care of (c/o):                                                                                                    | número de                                 |
| Address Line 1:                                                                                                    | teléfono y de                             |
| Address Line 2:                                                                                                    | celular                                   |
| City:                                                                                                    | (si sólo tiene                            |
| State:                                                                                                    | MA - Massachusetts  Celular, lo puede     |
| ZIP Code:                                                                                                    | escribir en ambos                         |
| Country:                                                                                                    | US - United States Of Americ: V espacios) |
| Telephone Number                                                                                                    |                                           |
| Home:                                                                                                    |                                           |
| Cell:                                                                                                    | 2. Escriba su                             |
| Other:                                                                                                    | dirección de email                        |
| International:                                                                                                    | en ambos espacios                         |
| Enter email address:                                                                                                    | si su preferencia de                      |
| Re-enter email address:                                                                                                    | correspondencia es                        |
| Correspondence Preference                                                                                                    | electrónica)                              |
|                                                                                                    |                                           |
| Choosing electronic correspondence will ensure that benefits are                                                                                                    | e processed and paid faster.              |
| Use of the terms of the terms of terms of terms of te | 3 Flija correo                            |
| How would you like to receive your correspondence?                                                                                                    | electrónico os Main                       |
| Note: If you select electronic correspondence you must provide a                                                                                                    | an email address.                         |
| ······································                                                                                                    | más rápida                                |
| Primary Language                                                                                                    |                                           |
| DUA will make best efforts to provide you with services in your p                                                                                                    | rimary language <b>4 El inglés es su</b>  |
| bor this make boot onoris to provide you mar solvices in your p                                                                                                    | idioma principal?                         |
| Is English your primary language?                                                                                                    | OYes ONo* Hana click en                   |
|                                                                                                    | ves/si o no                               |
|                                                                                                    | your on the                               |

## Información personal

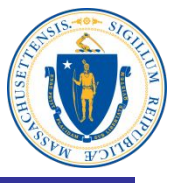

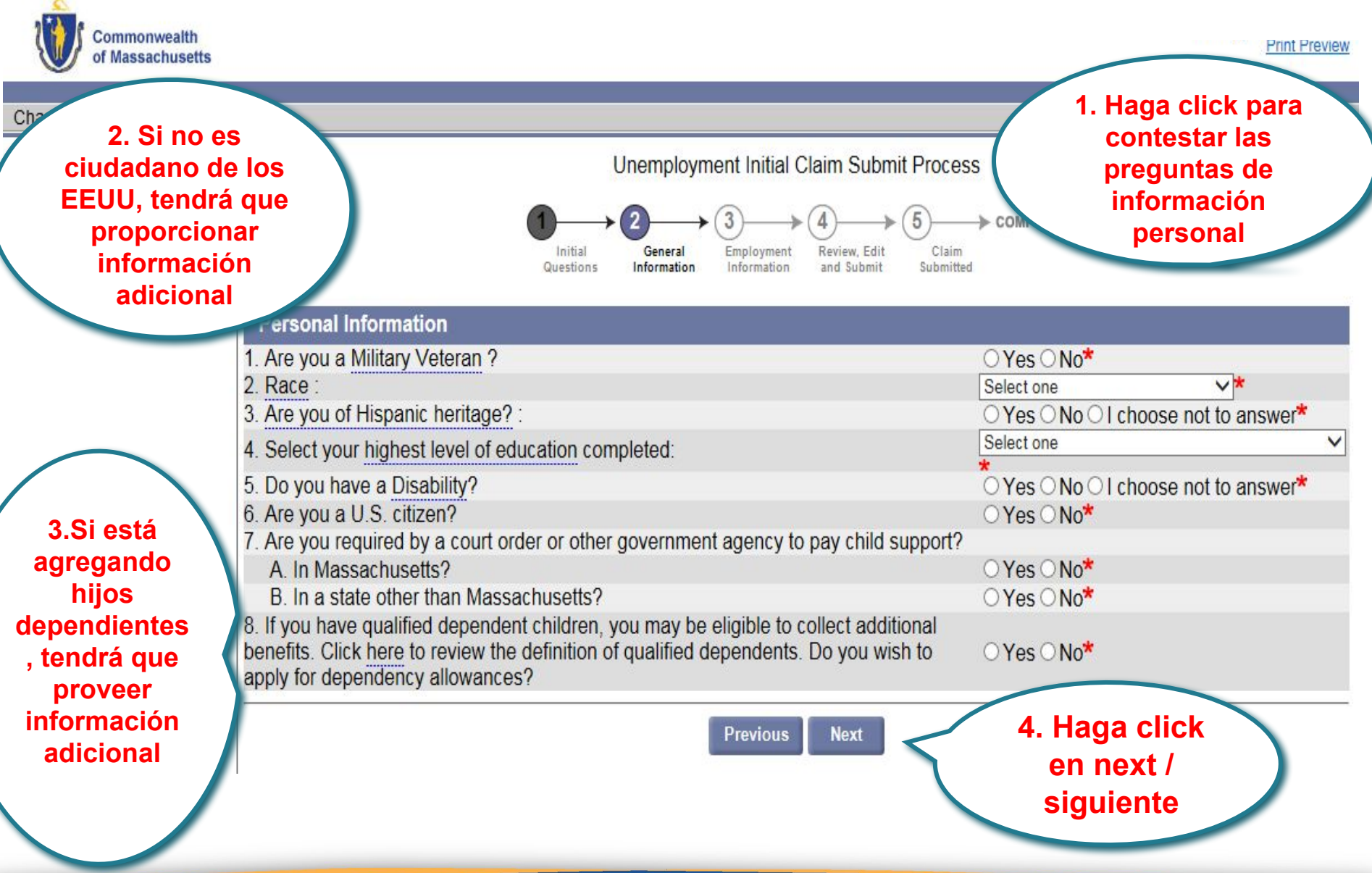

#### **Información laboral**

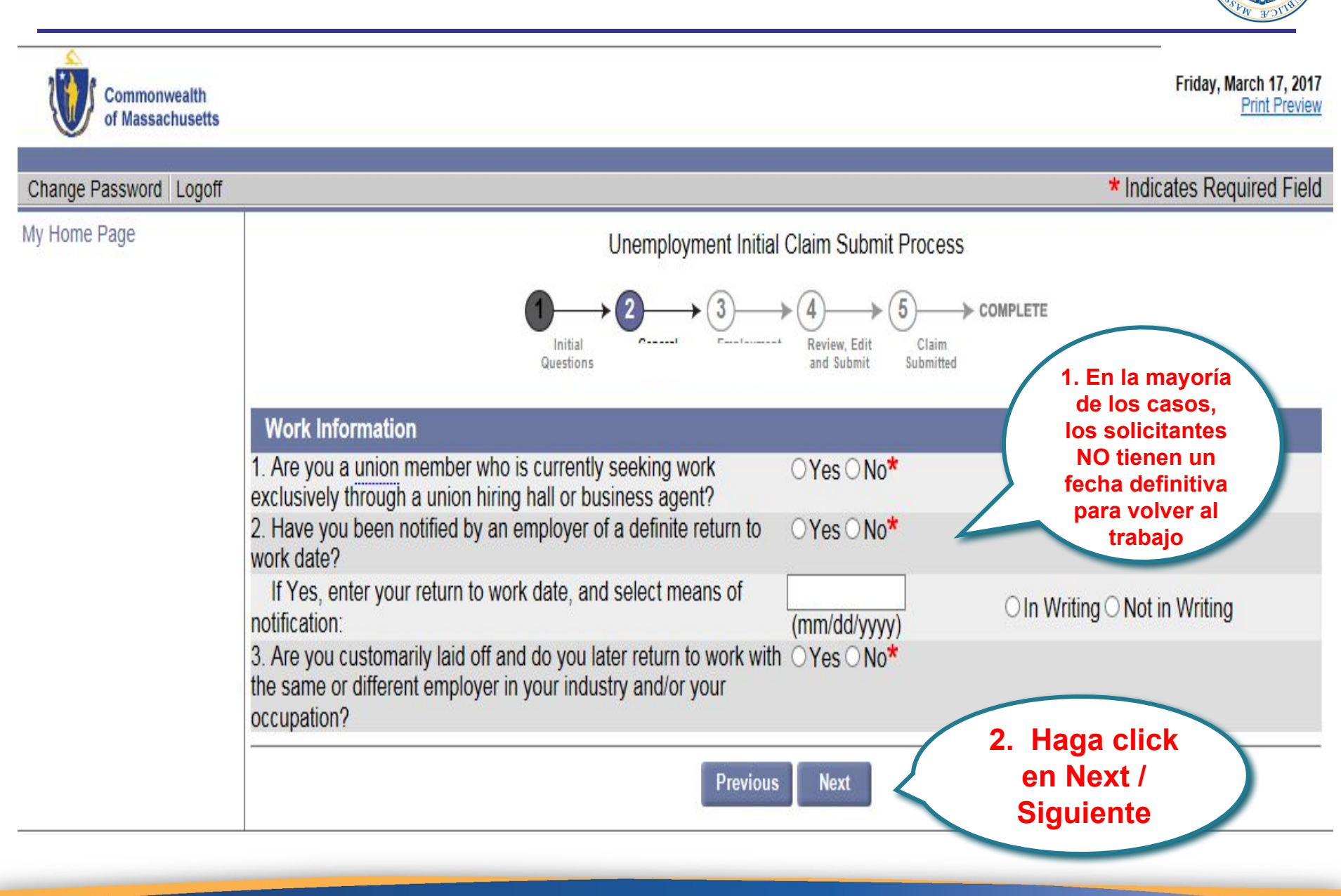

#### Información de su ocupación

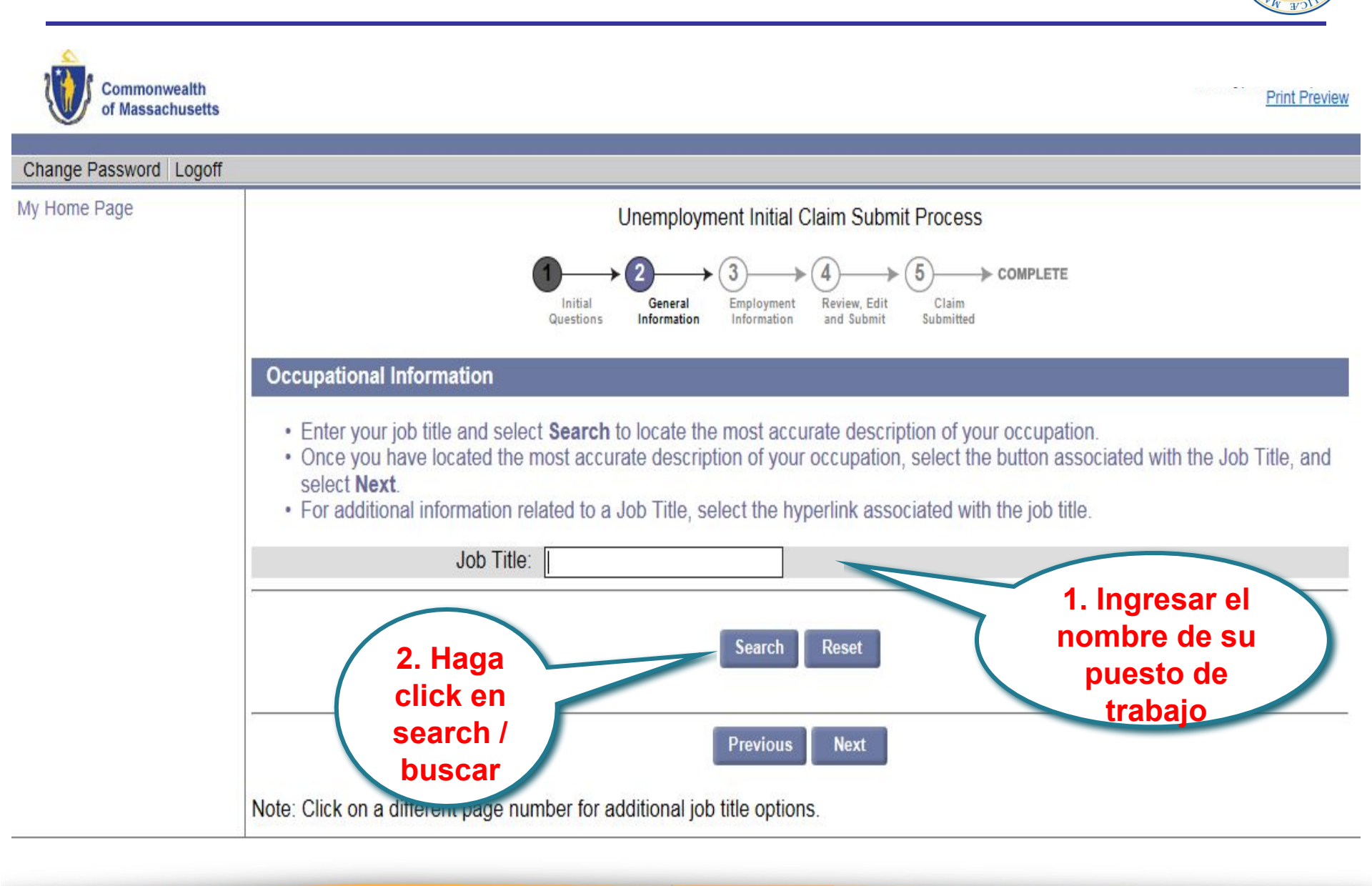

#### Seleccionar descripción de su puesto

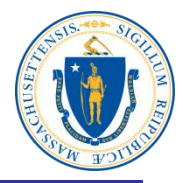

| Change Password Logoff                   |                |                                                                                                    |                                                                                                    |
|------------------------------------------|----------------|----------------------------------------------------------------------------------------------------|----------------------------------------------------------------------------------------------------|
| vly Home Page                            |                |                                                                                                    | Unemployment Initial Claim Submit Process                                                                                                    |
| 1. Seleccio<br>haga click<br>descripción | one y<br>en la | Information                                                                                        | 1<br>Initial<br>Questions Information Employment<br>Information Information A Submit Submitted                                                                                                    |
| puesto de t                              | rabajo<br>an   | your job title and<br>nce you have located<br>nd select <b>Next</b> .<br>or additional information | select <b>Search</b> to locate the most accurate description of your occupation.<br>the most accurate description of your occupation, select the button associated with the Job Title,<br>on related to a Job Title, select the hyperlink associated with the job title.                                                                                                    |
|                                          |                | Job T                                                                                              | Title: Bus Driver                                                                                                    |
|                                          |                |                                                                                                    | Search Reset                                                                                                    |
|                                          | Searc          | h Results                                                                                          | We change and the second state of the second state of the second s |
|                                          | Select         | Job Title                                                                                          | Description                                                                                                    |
|                                          | 0              | Bus Drivers, School<br>or Special Client                                                           | Transport students or special clients, such as the elderly or persons with disabilities. Ensure adherence to safety rules. May assist passengers in boarding or exiting.                                                                                                    |
|                                          | 0              | Bus Drivers, Transit<br>and Intercity                                                              | Drive bus or motor coach, including regular route operations, charters, and private carriage. May assist passengers with baggage. May collect fares or tickets.                                                                                                    |
|                                          | 0              | Taxi Drivers and Chauffeurs                                                                        | Drive automobiles, vans, or limousines to transport passengers<br>Includes hearse drivers. Excludes "Ambulance Drivers and<br>Technicians" (53-3011) and "Bus Drivers" (53-3020).                                                                                                    |
|                                          |                |                                                                                                    |                                                                                                    |

#### Número de años trabajados

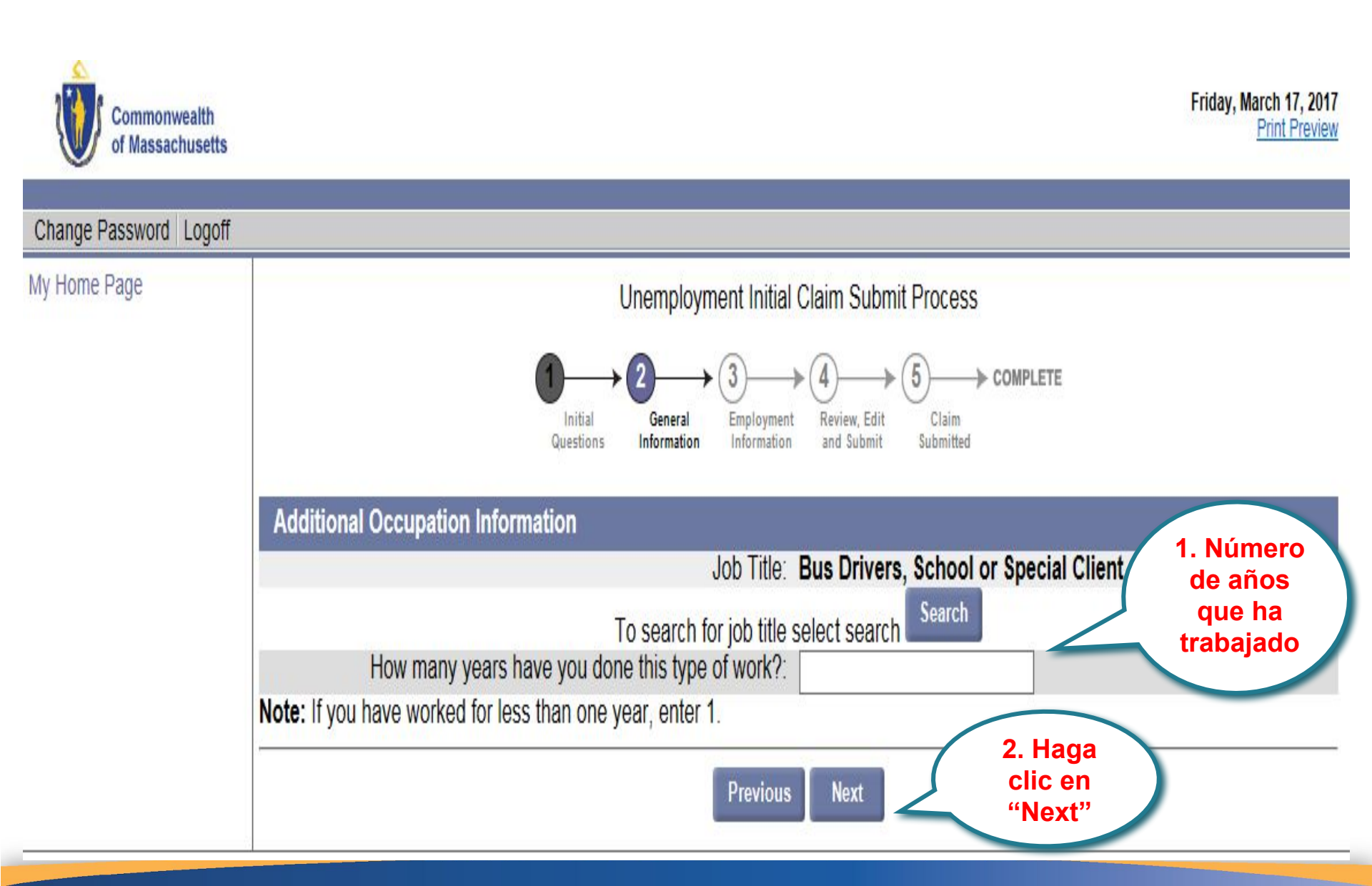

#### **Opciones para la retención de impuestos**

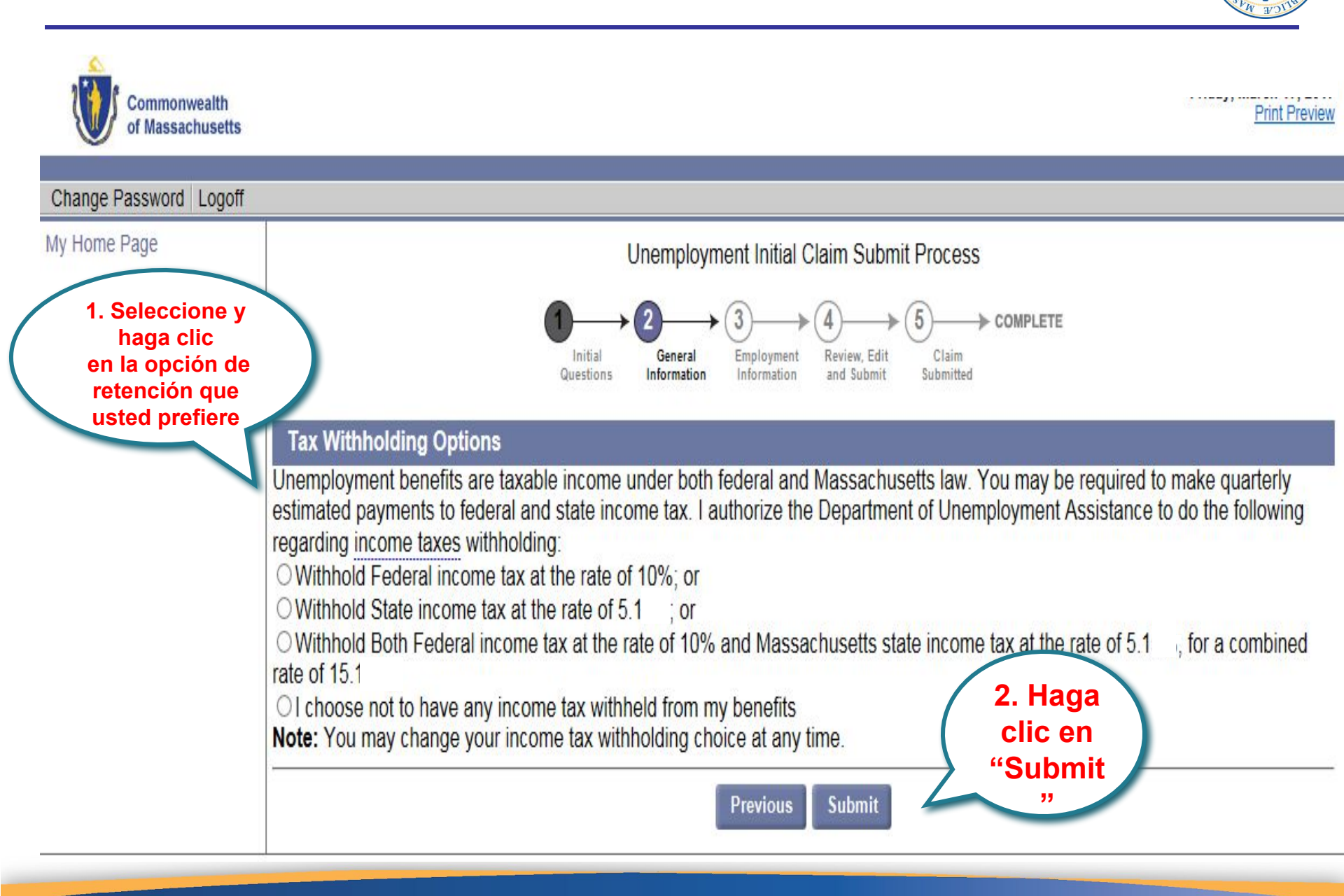

## Elija tarjeta de débito o depósito directo

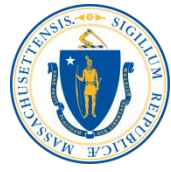

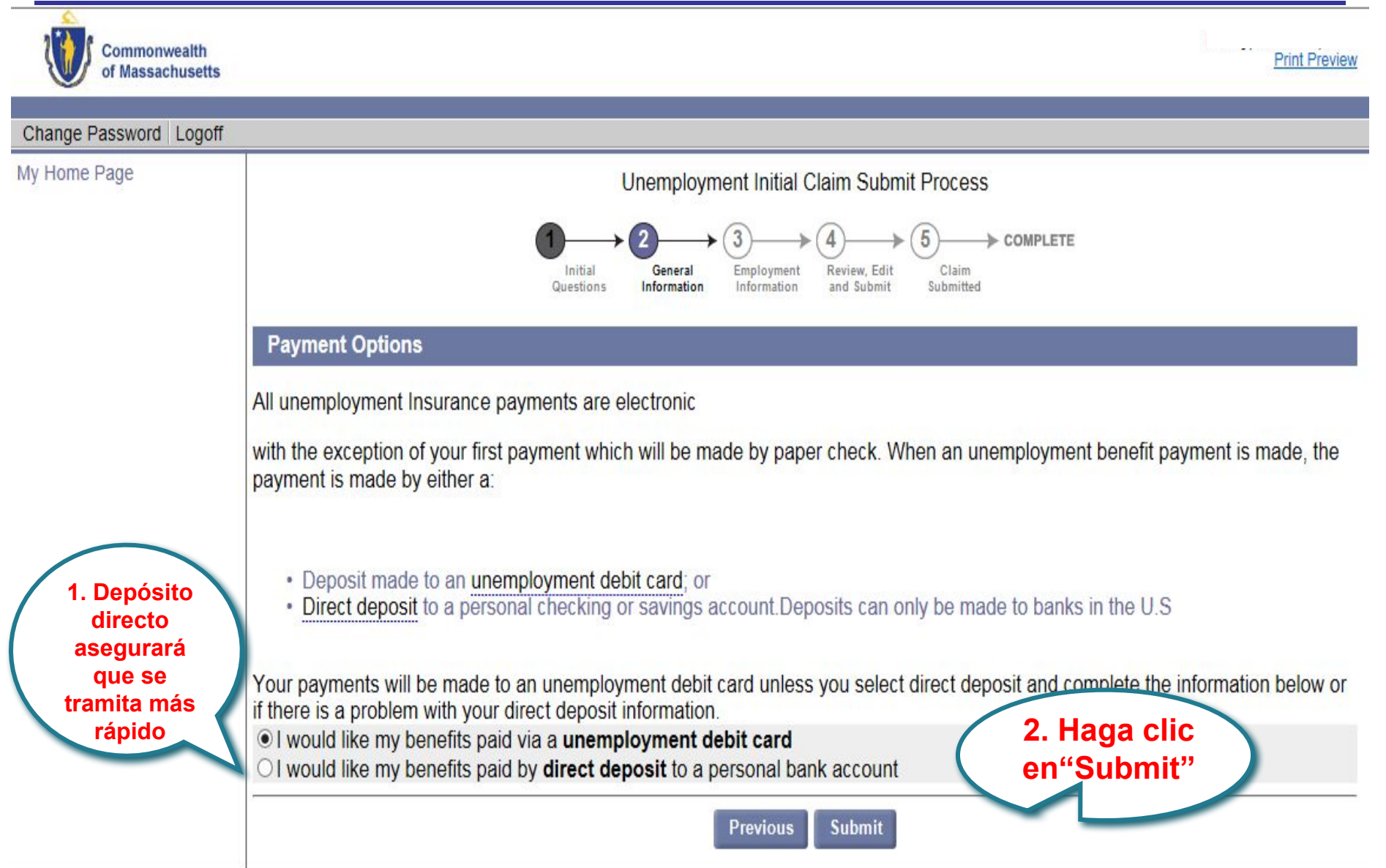

### Actualización de empleo

Friday, March 17, 2017 Commonwealth Print Preview of Massachusetts Change Password Logoff My Home Page Unemployment Initial Claim Submit Process ➢ COMPLETE Employment Initial Review, Edit Claim Genera Questions Information Information and Submit Submitted Additional and Complete Employment A complete list of employment from 1/1/2016 to 3/17/2017 is needed to determine your eligibility and benefit amount. If an employer is listed with a status of "Incomplete," select the "Update" button to review and complete the missing 1. En la information If the list of employers has a status of "Complete" and reflects all the employment that you have had in the past year, select mayoría de los "Next " casos los If the list does not include all the employment that you have had in the past year, select the type of employment and the datos del "Add" button below. If you worked for the same employer in multiple states, please list your employment in each state as a separate. empleador se employer. auto 2. Haga completan **Employer Business Name Employer Legal Name** Status clic en pero hay que ssachusetts Employment "Update" actualizarlos Update {UnKnown} INCOMPLETE **Provide Additional Employers** 3. Si su A complete list of employment from 1/1/2016 to 3/17/2017 is needed to determine your eligibility empleador no add additional Employment. aparece Employment Type: Select one Add V automáticamente utilice la lista Previous Next desplegable para agregarlo 25

## Ingresar nombre de empleador y buscar

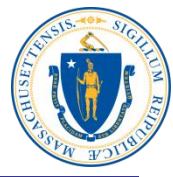

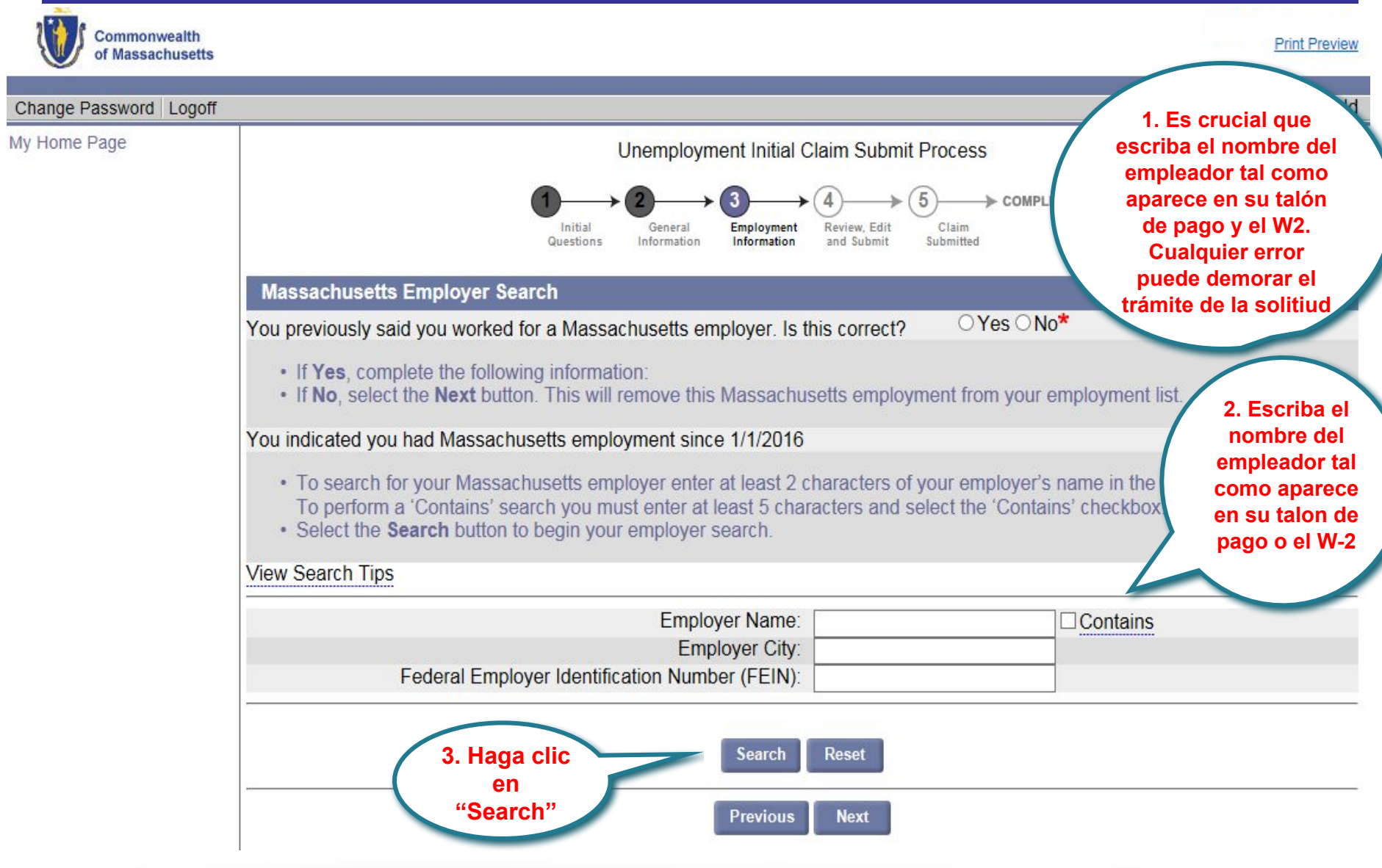

#### Elija y seleccione a su empleador

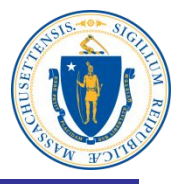

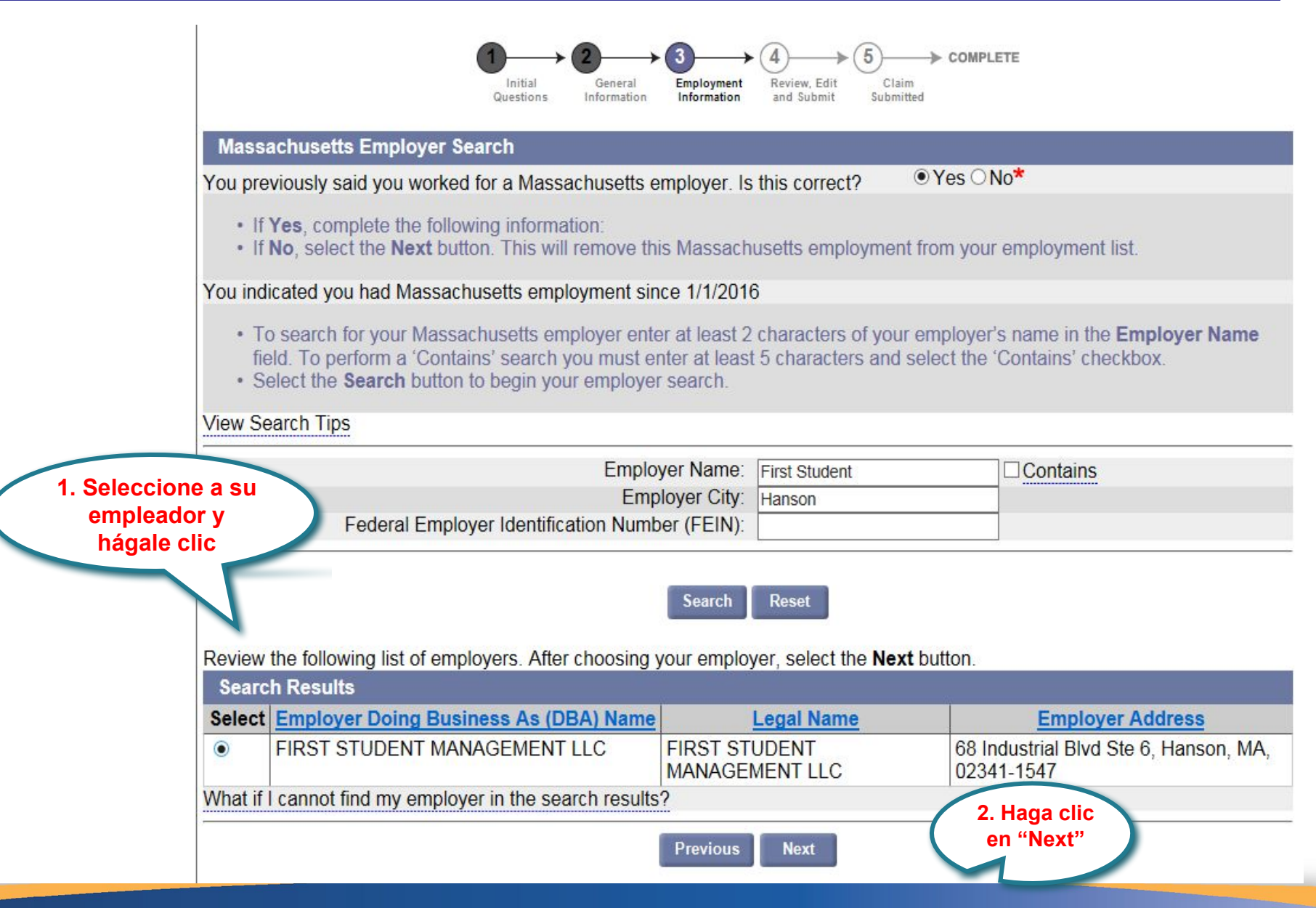

### **Conteste preguntas sobre el empleador**

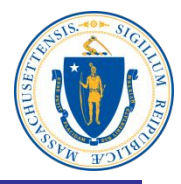

| Massachusetts Employer Doing Business As (DBA) Name                                                                                                    | FIRST STUDENT MANAGEMENT LLC                         |
|----------------------------------------------------------------------------------------------------|------------------------------------------------------|
| Employer Legal Address:                                                                                                    | Employer Physical Location Address:                  |
| 600 Vine St                                                                                                    | 68 Industrial Blvd Ste 6                             |
| Suite 1400                                                                                                    |                                                      |
| Cincinnati                                                                                                    | Hanson                                               |
| 45202-2400                                                                                                    | 02341-1547                                           |
| Most Recent Work Address                                                                                                    |                                                      |
| Enter the physical location where you performed work for this en<br>Address Line 1:                                                                                          | nployer, if different than the address listed above. |
| Address Line 2:                                                                                                    |                                                      |
| City:                                                                                                    |                                                      |
| State:                                                                                                    | Massachusetts                                        |
| ZIP Code:                                                                                                    |                                                      |
| Phone:                                                                                                    | ext:                                                 |
| *Did you work full time for this employer?                                                                                                    |                                                      |
| Enter your total period of employment with this employer:                                                                                                    | 01030110                                             |
| Employment Start Date:                                                                                                    | (mm/dd/vvvv) En la mayoría de                        |
| Employment End Date:                                                                                                    | (mm/dd/vvvv) los casos esta                          |
| ★ Have you been separated from this employer more than once<br>since 1/1/2016?                                                                                               | OYes ONo respuesta será                              |
| *Are you considered working on-call for this employer?                                                                                                    | ○ Yes ○ No                                           |
| Are you a member of a corporation or a shareholder of this company?                                                                                                    | ○Yes ○No                                             |
| *Are you a sole proprietor, a partner in a partnership, or do you<br>work for a family member who owns/operates a sole<br>proprietorship and/or partnership at this company? | ○ Yes ○ No                                           |
| *Are you a school Employee?                                                                                                    | ○Yes ○No                                             |
| *1. Are you paid by the city or town?                                                                                                    | ○ Yes ○ No                                           |
| 2. Are you paid by a private employer?                                                                                                    | Yes No                                               |

# Seleccione y haga clic sobre la descripción del puesto

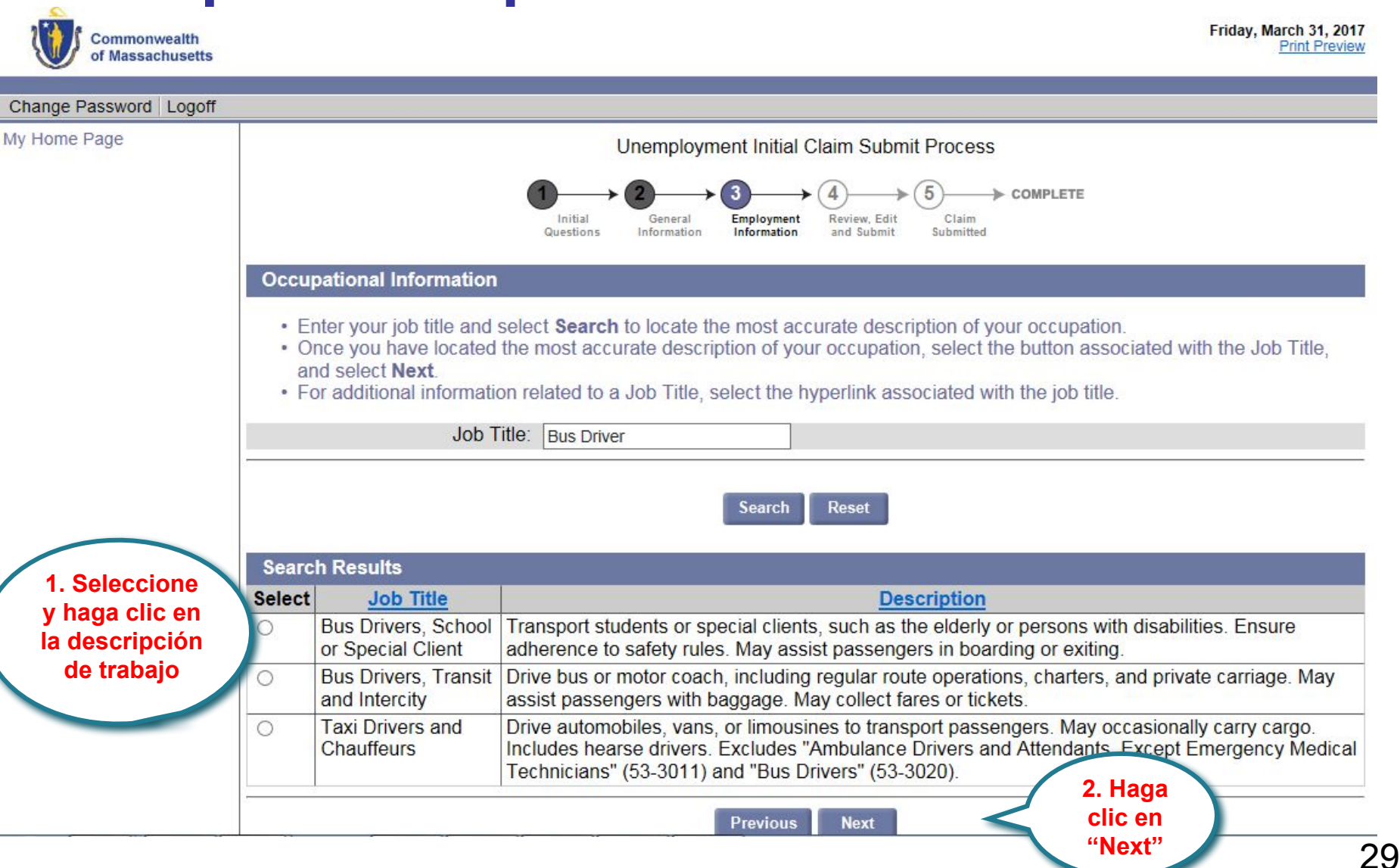

## Elija y haga clic en la razón de despido o terminación

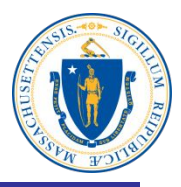

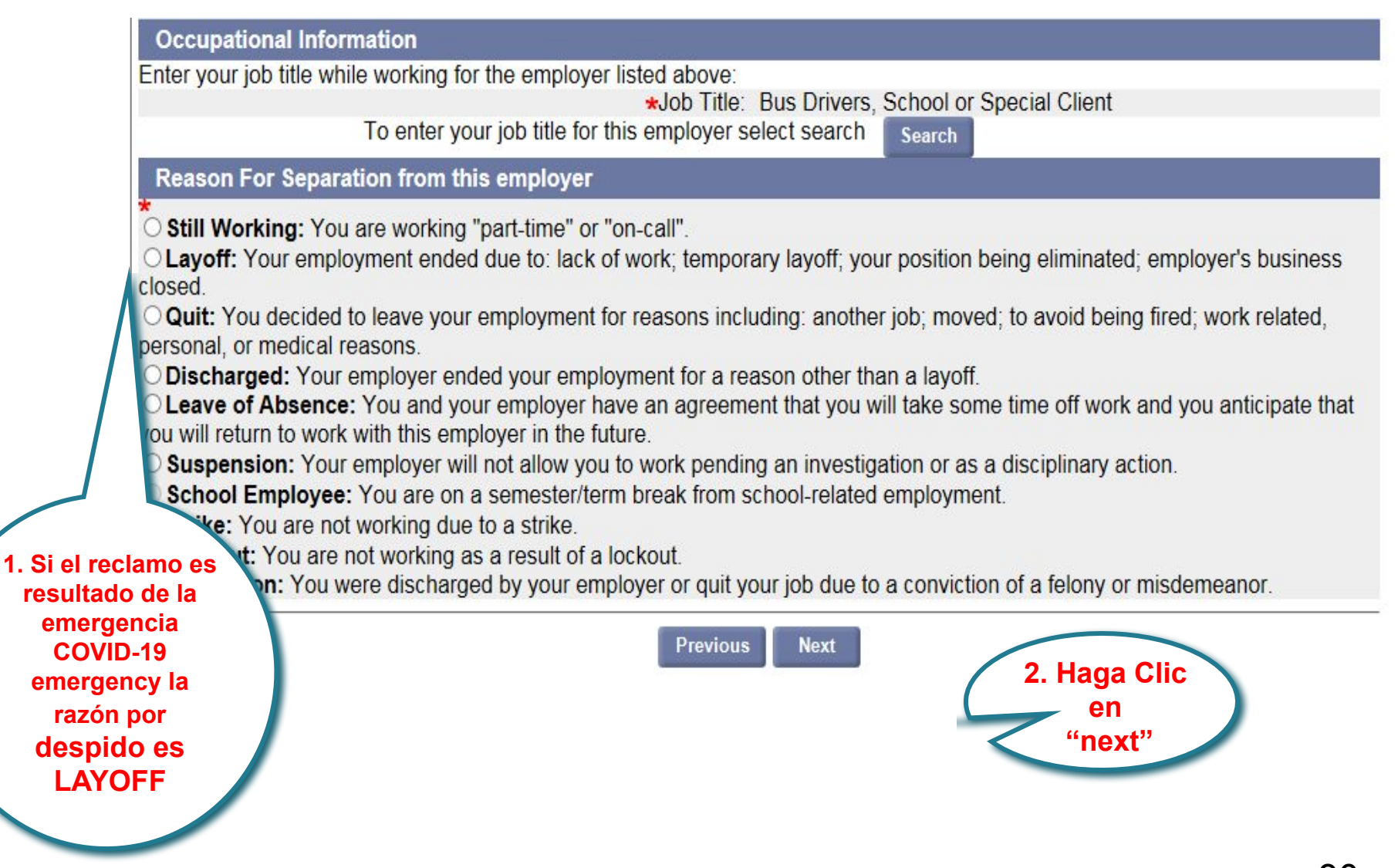

## **Empleo adicional y completo**

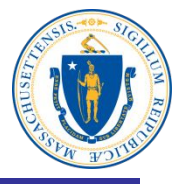

| ange Password   Logot                                                                                                    |                                                                                                    |                                                                                                    |                                                                                                    |                                                           |
|----------------------------------------------------------------------------------------------------|----------------------------------------------------------------------------------------------------|----------------------------------------------------------------------------------------------------|----------------------------------------------------------------------------------------------------|-----------------------------------------------------------|
| Home Page                                                                                                    |                                                                                                    | Unemployment Initial Claim Submit Process                                                                                                    |                                                                                                    |                                                           |
|                                                                                                    | Initial<br>Questions                                                                                                    | Ceneral Information Information A Claim Submitted                                                                                                    | COMPLETE                                                                                                    |                                                           |
|                                                                                                    | Additional and Complete Employment                                                                                                    |                                                                                                    |                                                                                                    |                                                           |
|                                                                                                    | A complete list of employment from 1/1/201                                                                                                    | 6 to 3/31/2017 is needed to determine your e                                                                                                    | ligibility and benefit amou                                                                                    | nt.                                                       |
|                                                                                                    |                                                                                                    |                                                                                                    |                                                                                                    |                                                           |
| 1. Haga clic en<br>next" después<br>de que haya                                                                                       | <ul> <li>If the list of employers has a status of "Next."</li> <li>If the list does not include all the employed "Add" button below.</li> <li>If you worked for the same employed employer.</li> </ul>                                                                                                    | "Complete" and reflects all the employment t<br>loyment that you have had in the past year, so<br>er in multiple states, please list your emplo                                                                                                    | hat you have had in the p<br>elect the type of employm<br>oyment in each state as                              | ast year, sele<br>ent and the<br>a separate               |
| l. Haga clic en<br>next" después<br>de que haya<br>agregado a                                                                         | <ul> <li>If the list of employers has a status of "Next."</li> <li>If the list does not include all the employed "Add" button below.</li> <li>If you worked for the same employed employer.</li> </ul>                                                                                                    | "Complete" and reflects all the employment t<br>loyment that you have had in the past year, so<br>er in multiple states, please list your employ<br>Employer Legal Name                                                                                 | hat you have had in the p<br>elect the type of employm<br>oyment in each state as<br>Status                    | ast year, sele<br>ent and the<br><b>a separate</b>        |
| . Haga clic en<br>next" después<br>de que haya<br>agregado a<br>todos los                                                             | <ul> <li>If the list of employers has a status of<br/>"Next."</li> <li>If the list does not include all the employed<br/>"Add" button below.</li> <li>If you worked for the same employed<br/>employer.</li> <li>Employer Business Name<br/>Massachusetts Employment</li> </ul>                                                                                                    | "Complete" and reflects all the employment t<br>loyment that you have had in the past year, so<br>er in multiple states, please list your emplo<br>Employer Legal Name                                                                                  | hat you have had in the p<br>elect the type of employm<br>oyment in each state as<br>Status                    | ast year, sele<br>ent and the<br>a separate               |
| . Haga clic en<br>next" después<br>de que haya<br>agregado a<br>todos los<br>mpleadores, y                                            | <ul> <li>If the list of employers has a status of<br/>"Next."</li> <li>If the list does not include all the employed<br/>"Add" button below.</li> <li>If you worked for the same employed<br/>employer.</li> <li>Employer Business Name<br/>Massachusetts Employment</li> <li>FIRST STUDENT MANAGEMENT LLC</li> </ul>                                                                                                    | "Complete" and reflects all the employment to<br>loyment that you have had in the past year, so<br>er in multiple states, please list your employed<br>Employer Legal Name<br>FIRST STUDENT MANAGEMENT LLC                                              | hat you have had in the p<br>elect the type of employm<br>oyment in each state as<br>Status<br>COMPLETE * Upda | ast year, sele<br>ent and the<br>a separate<br>Ite Delete |
| . Haga clic en<br>next" después<br>de que haya<br>agregado a<br>todos los<br>mpleadores, y<br>cuando el<br>estatus dice               | If the list of employers has a status of<br>"Next."     If the list does not include all the employed<br>"Add" button below.     If you worked for the same employed<br>employer.     Employer Business Name<br>Massachusetts Employment<br>FIRST STUDENT MANAGEMENT LLC<br>Provide Additional Employers                                                                                                    | "Complete" and reflects all the employment to<br>loyment that you have had in the past year, so<br>er in multiple states, please list your employed<br>Employer Legal Name<br>FIRST STUDENT MANAGEMENT LLC                                              | hat you have had in the p<br>elect the type of employm<br>oyment in each state as<br>Status<br>COMPLETE * Upda | ast year, sele<br>ent and the<br>a separate<br>nte Delete |
| . Haga clic en<br>next" después<br>de que haya<br>agregado a<br>todos los<br>mpleadores, y<br>cuando el<br>estatus dice<br>"complete" | <ul> <li>If the list of employers has a status of<br/>"Next."</li> <li>If the list does not include all the employed<br/>"Add" button below.</li> <li>If you worked for the same employed<br/>employer.</li> <li>Employer Business Name<br/>Massachusetts Employment</li> <li>FIRST STUDENT MANAGEMENT LLC</li> <li>Provide Additional Employers</li> <li>A complete list of employment from 1/1/201<br/>add additional Employment.</li> </ul> | Complete" and reflects all the employment to<br>loyment that you have had in the past year, so<br>er in multiple states, please list your employ<br>Employer Legal Name<br>FIRST STUDENT MANAGEMENT LLC<br>6 to 3/31/2017 is needed to determine your e | hat you have had in the p<br>elect the type of employm<br>oyment in each state as<br>Status<br>COMPLETE * Upda | ast year, sele<br>ent and the<br>a separate<br>te Delete  |

## Preguntas de elegibilidad

1. En la mayoría de los casos, la respuesta a todas estas preguntas será

| Change Password Logoff | todas as                                                                                                    | tae         |
|------------------------|----------------------------------------------------------------------------------------------------|-------------|
| My Home Page           | Unemployment Initial Claim Submit Process pregunta                                                                                                    | as será     |
|                        | $1 \longrightarrow 2 \longrightarrow 3 \longrightarrow 4 \longrightarrow 5 \longrightarrow \text{complete} $                                                                                                    |             |
|                        | Initial General Employment Review, Edit Claim<br>Questions Information Information and Submit Submitted                                                                                                    | _ (         |
|                        | Eligibility Information                                                                                                    |             |
|                        | Since Friday, January 1, 2016, have you applied for or are you receiving any of the following:                                                                                                    |             |
|                        | 1. Payments from a Union Pension Fund contributed to by one or more employers? (including lump sum and periodic payments)                                                                                              | ⊖Yes⊖No*    |
|                        | <ol> <li>Payments from a pension fund, annuity fund, or retirement account contributed to by an employer? (Including<br/>401K and lump sum or periodic payments.)</li> </ol>                                           | ○Yes ○No*   |
|                        | Since Friday, January 1, 2016, have you received, applied for, or are you receiving any of the following:                                                                                                    |             |
|                        | 3. Workers' compensation payments for the loss of wages?                                                                                                    | ○Yes ○No*   |
|                        | Since Friday, January 1, 2016, have you received, are you receiving, or do you expect to receive any of the f                                                                                                    | ollowing:   |
|                        | 4. Vacation or Personal Time Off (PTO) pay because of or upon your severance of employment(includes temporary layoffs)                                                                                                 | ○Yes ○No*   |
|                        | 5. Severance Pay or any other payments due to separation from employment?                                                                                                    |             |
|                        | <ul> <li>Severance or other new may include any types of newment such as severance new new in lieu of dismissal</li> </ul>                                                                                             |             |
|                        | notice, continuation pay (not performing services but still being paid), a retention or "stay" bonus or any other                                                                                                    | ⊖Yes ⊖No*   |
|                        | payment based on years or length of service.                                                                                                    |             |
|                        | <ul> <li>Does NOT include regular earnings for work performed.</li> </ul>                                                                                                    |             |
|                        | Since Friday, January 1, 2016:                                                                                                    |             |
|                        | 6. Were you paid to participate in or train for professional sporting events at any level as a coach, athlete, or                                                                                                    |             |
|                        | referee?                                                                                                    | ○Yes ○No*   |
|                        | 7. Are you currently enrolled in a Full Time School or a training program?                                                                                                    |             |
|                        | . Full Time Cabaal is described as a source as training assessment assuiding a minimum of at least 20 hours of                                                                                                    | 01-01-      |
|                        | <ul> <li>Full time school is described as a course of training program providing a minimum of at least 20 hours of<br/>supervised classroom training per week or 12 credits each semester or the equivalent</li> </ul> | O Yes O No* |
|                        | 2. Haga clic                                                                                                    |             |
|                        | Previous Next en Next                                                                                                    | 10          |
|                        |                                                                                                    | .57         |

# Registro de actividad de búsqueda de trabajo

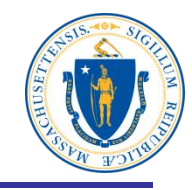

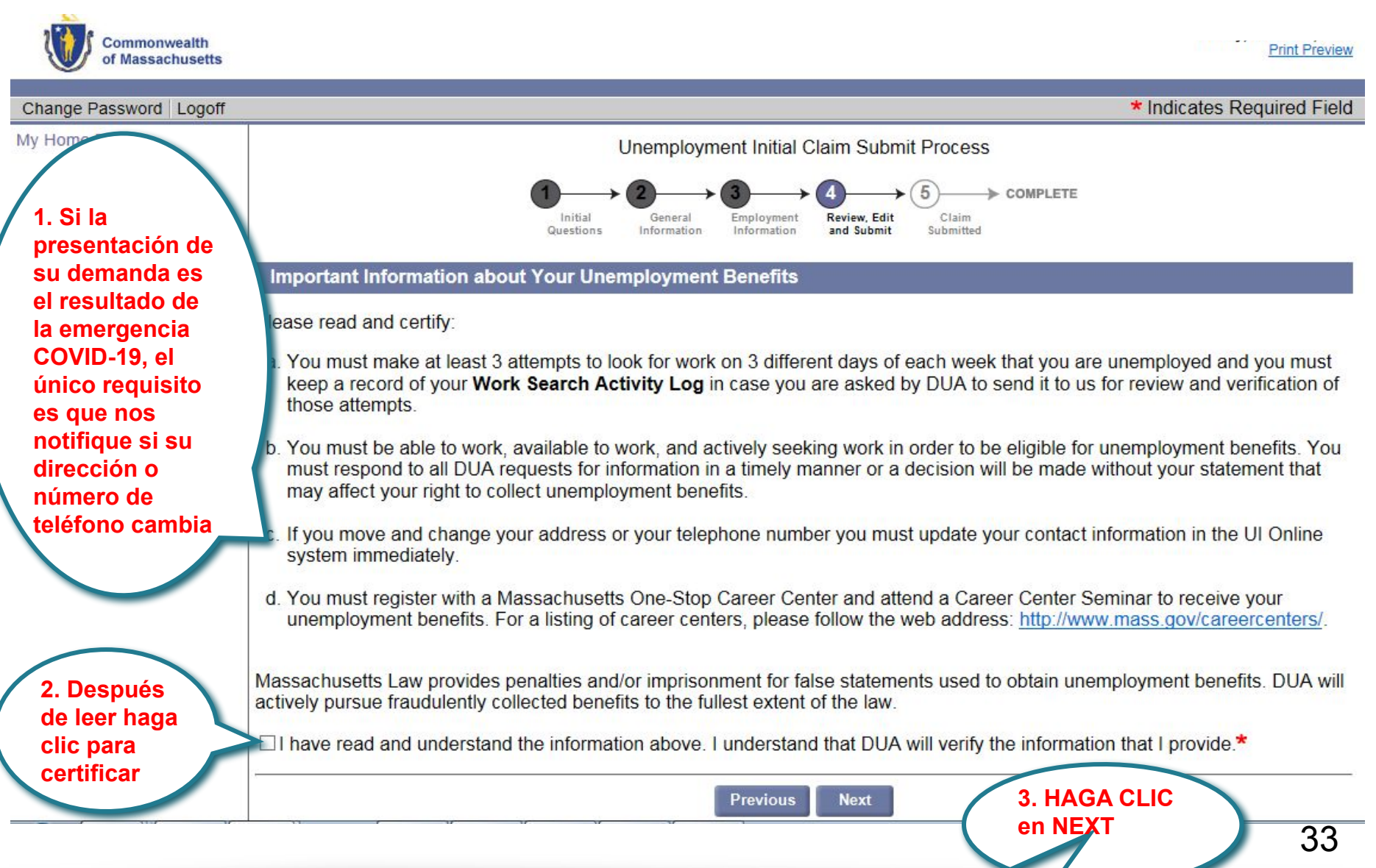

### Revisar, editar y enviar solicitud

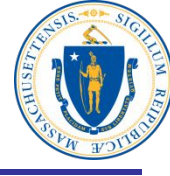

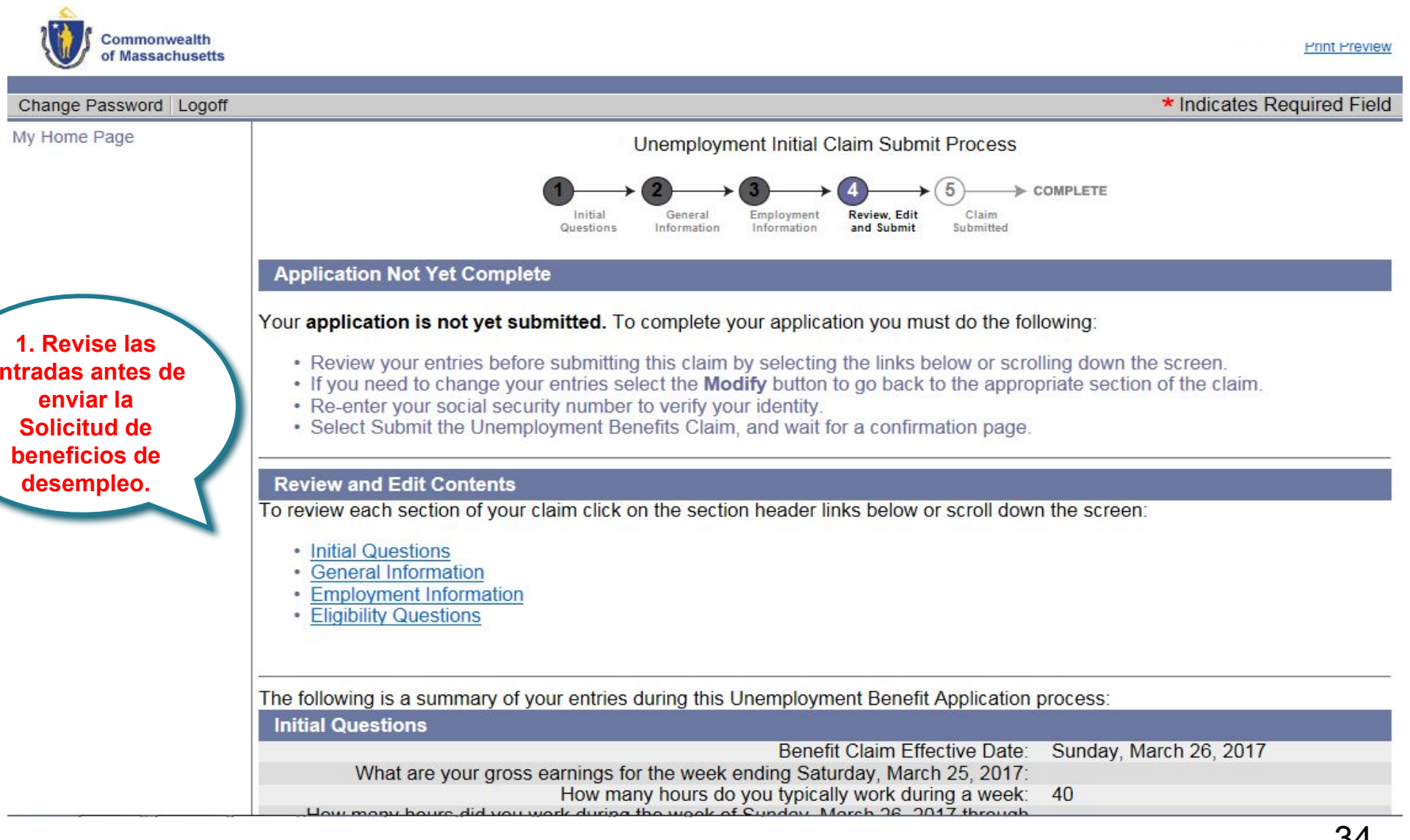

#### Repasar y editar el contenido

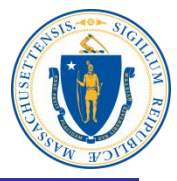

| eview and Edit Contents                                                                                                    |           |                                                                                                    |
|----------------------------------------------------------------------------------------------------|-----------|----------------------------------------------------------------------------------------------------|
| review each section of your claim click on the section header links below or scroll dow                                           | n the scr |                                                                                                    |
| <ul> <li>Initial Questions</li> <li>General Information</li> <li>Employment Information</li> <li>Eligibility Questions</li> </ul> |           | 1. Repase Initial<br>Questions/Preguntas<br>iniciales. Haga<br>modificaciones SOLO<br>si hay algún error. |
| e following is a summary of your entries during this Unemployment Benefit Application                                             | process:  |                                                                                                    |
| Initial Questions                                                                                                    |           |                                                                                                    |
| Benefit Claim Effective Date:                                                                                                    | Sunday    | r, March 26, 2017                                                                                         |
| What are your gross earnings for the week ending Saturday, March 25, 2017:                                                        |           |                                                                                                    |
| How many hours do you typically work during a week:                                                                               | 40        |                                                                                                    |
| How many hours did you work during the week of Sunday, March 26, 2017 through                                                     | 0         |                                                                                                    |
| Saturday, April 1, 2017:                                                                                                    | U         |                                                                                                    |
| Are you unemployed as a direct result of a disaster:                                                                              | No        |                                                                                                    |
| Employed in Massachusetts (excluding military and federal civilian employment):                                                   | Yes       |                                                                                                    |
| Employed in state other than Massachusetts (excluding military and federal civilian<br>employment):                               | No        |                                                                                                    |
| Employed by the Military in Active Duty:                                                                                          | No        |                                                                                                    |
| Employed as a Civilian Federal Employee:                                                                                          | No        |                                                                                                    |
| Since 3/27/2016 have you applied for unemployment benefits from a state other than                                                | No        |                                                                                                    |
| WidsSdcTuSetts.                                                                                                    |           |                                                                                                    |

Modify

### **Repasar información**

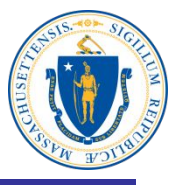

| General Information              |                                           |                                                     |                          |
|----------------------------------|-------------------------------------------|-----------------------------------------------------|--------------------------|
|                                  |                                           | First Name:                                         | Charles                  |
|                                  | 1. Repase toda la                         | MI:                                                 | -                        |
|                                  | información v                             | Last Name:                                          | Smith                    |
| Residential Address              | haga                                      |                                                     |                          |
|                                  | madificaciones                            | Address Line 1:                                     | 19 Staniford St          |
|                                  | mounicaciones                             | Address Line 2:                                     |                          |
|                                  | solo si hay                               | City:                                               | Boston                   |
|                                  | errores.                                  | State:                                              | Massachusetts            |
|                                  |                                           | Zip:                                                | 021142502                |
|                                  |                                           | Country:                                            | United States Of America |
| Mailing Address                  |                                           |                                                     |                          |
|                                  |                                           | In care of (c/o):                                   |                          |
|                                  |                                           | Address Line 1:                                     | 19 Staniford St          |
|                                  |                                           | Address Line 2:                                     |                          |
|                                  |                                           | City:                                               | Boston                   |
|                                  |                                           | State:                                              | Massachusetts            |
|                                  |                                           | Zip:                                                | 021142502                |
|                                  |                                           | Country:                                            | United States Of America |
| Telephone Numbers                |                                           |                                                     |                          |
|                                  |                                           | Home:                                               | 6176543210               |
|                                  |                                           | Cell:                                               | 6177654321               |
|                                  |                                           | Other:                                              |                          |
|                                  |                                           | International:                                      |                          |
| Correspondence Preference        | e                                         |                                                     |                          |
|                                  | How would you like to receiv              | ve your correspondence:                             | Electronic               |
|                                  | If Electronically, e                      | nter your email address:                            | csmith@detma.org         |
|                                  |                                           | Re-enter email address:                             | csmith@detma.org         |
| In order to properly staff our c | ustomer service center, indicate y<br>usi | your preferred language,<br>ing this dropdown menu: | English                  |
| If your preferred language is r  | not in the list above, select one fro     | om this dropdown menu:                              |                          |

#### **Repasar información**

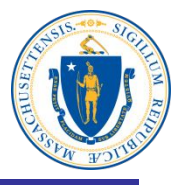

|                        | Personal Information                                                                                                    | e tu t                                                                                            |
|------------------------|----------------------------------------------------------------------------------------------------|---------------------------------------------------------------------------------------------------|
| $\frown$               | Are you a military veteran:                                                                                                    | No                                                                                                |
|                        | Ethnic Heritage:                                                                                                    | Not Hispanic or Latino                                                                            |
| 1 Ponaso               | Race:                                                                                                    | White                                                                                             |
| todo lo                | Select your highest level of education completed:                                                                                            | Master's Degree                                                                                   |
| loua la                | Do you have a disability:                                                                                                    | No                                                                                                |
| Información            | Are you a U.S. citizen?                                                                                                    | Yes                                                                                               |
| y haga<br>modificacion | Are you required by a court or other enforcement agency to pay child support in<br>Massachusetts:                                            | No                                                                                                |
| es solo si 🕤           | In a state other than Massachusetts:                                                                                                    | No                                                                                                |
| hav errores.           | Do you have qualified dependents:                                                                                                    | No                                                                                                |
|                        | Work Information                                                                                                    |                                                                                                   |
| $\smile$               | Are you a union member who is currently seeking work exclusively through a union<br>hiring hall or business agent:                           | No                                                                                                |
|                        | Is your employment seasonal:                                                                                                    | No                                                                                                |
|                        | Do you have a definite recall date:                                                                                                    | No                                                                                                |
|                        | If yes, what is your recall date:                                                                                                    | -None-                                                                                            |
|                        | Select your primary occupation:                                                                                                    | Bus Drivers, School or Special                                                                    |
|                        | Years of Work:                                                                                                    | 10                                                                                                |
|                        | Are you customarily laid off and do you later return to work with the same or different<br>employer in your industry and/or your occupation? | No                                                                                                |
|                        | Payment Options                                                                                                    |                                                                                                   |
|                        | Tax withholding preference:                                                                                                    | Both Federal income tax at the rate of 10% and Massachusetts state income tax at the rate of 5 1% |
|                        | I would like my benefits paid by:                                                                                                    | Debit Card                                                                                        |
|                        | Modify                                                                                                    |                                                                                                   |

#### **Repasar información laboral**

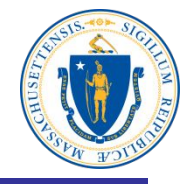

|                                 | Massachusetts Employment Information                                                                                                    |                                      |                                                                                                    |
|---------------------------------|----------------------------------------------------------------------------------------------------|--------------------------------------|----------------------------------------------------------------------------------------------------|
|                                 | MA Employer Leg                                                                                                    | al Name:                             | FIRST STUDENT MANAGEMENT                                                                                                    |
|                                 | MA Employer Doing Business As (DB                                                                                                    | A) Name:                             | FIRST STUDENT MANAGEMENT                                                                                                    |
| 1. Ro<br>inform<br>modifie<br>h | epase toda la<br>mación y haga<br>caciones solo si<br>ay errores.<br>Employer Legal                                                                      | Address:                             | 600 Vine St<br>Suite 1400<br>Cincinnati<br>Ohio<br>45202-2400<br>8002076926 115                                                            |
|                                 | Employer Physical                                                                                                    | Address:                             | 68 Industrial Blvd Ste 6<br>Hanson<br>Massachusetts<br>023411547<br>7814474445                                                             |
|                                 | Physical location Where Work Was Po<br>Employment S<br>Employment F                                                                                      | erformed:<br>tart Date:<br>-nd Date: | Saturday, January 2, 2010<br>Friday, March 24, 2017                                                                                        |
|                                 | Have you had multiple periods of Employment with this Employer since Friday                                                                              | , January<br>1, 2016:                | Yes                                                                                                    |
|                                 | Are you considered working on call for this E<br>Did you work full time for this E<br>Are you a member of a corporation or a shareholder of this i       | Employer:<br>Employer:               | No<br>Yes                                                                                                    |
|                                 | Are you a sole-proprietor, a partner in a partnership, or do you work for a family<br>who owns/operates a sole-proprietorship and/or partnership at this | member<br>company:                   | No                                                                                                    |
|                                 | Are you a school e<br>1. Are you paid by the cit<br>2 Are you paid by a private                                                                          | mployee:<br>y or town:<br>employer:  | No                                                                                                    |
|                                 | Reason for separation from this E                                                                                                    | Employer:                            | Layoff: Your employment ended due<br>to: lack of work; temporary layoff; your<br>position being eliminated; employer's<br>business closed. |
|                                 | Most Recent Employment Be<br>Most Recent Employment B<br>Occupation with this e                                                                          | egin Date:<br>End Date:<br>employer: | Monday, February 27, 2017<br>Friday, March 24, 2017<br>Bus Drivers, School or Special                                                      |

#### Revisar información y verificar identidad

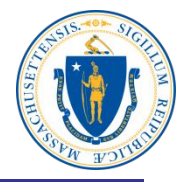

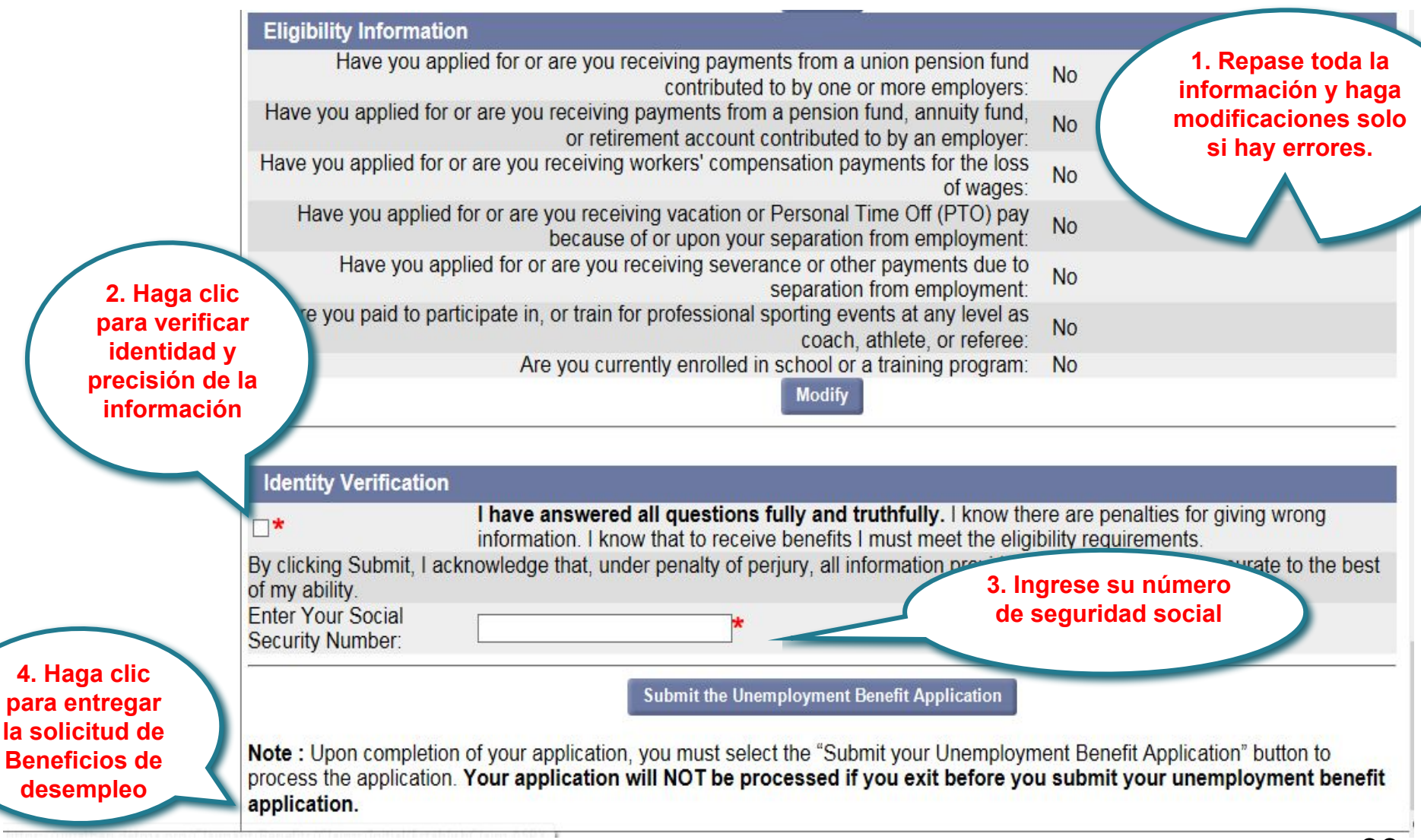

#### Su solicitud ha sido enviada para ser procesada

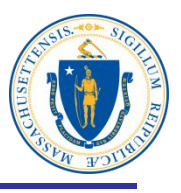

Print this page for your records. Print Page

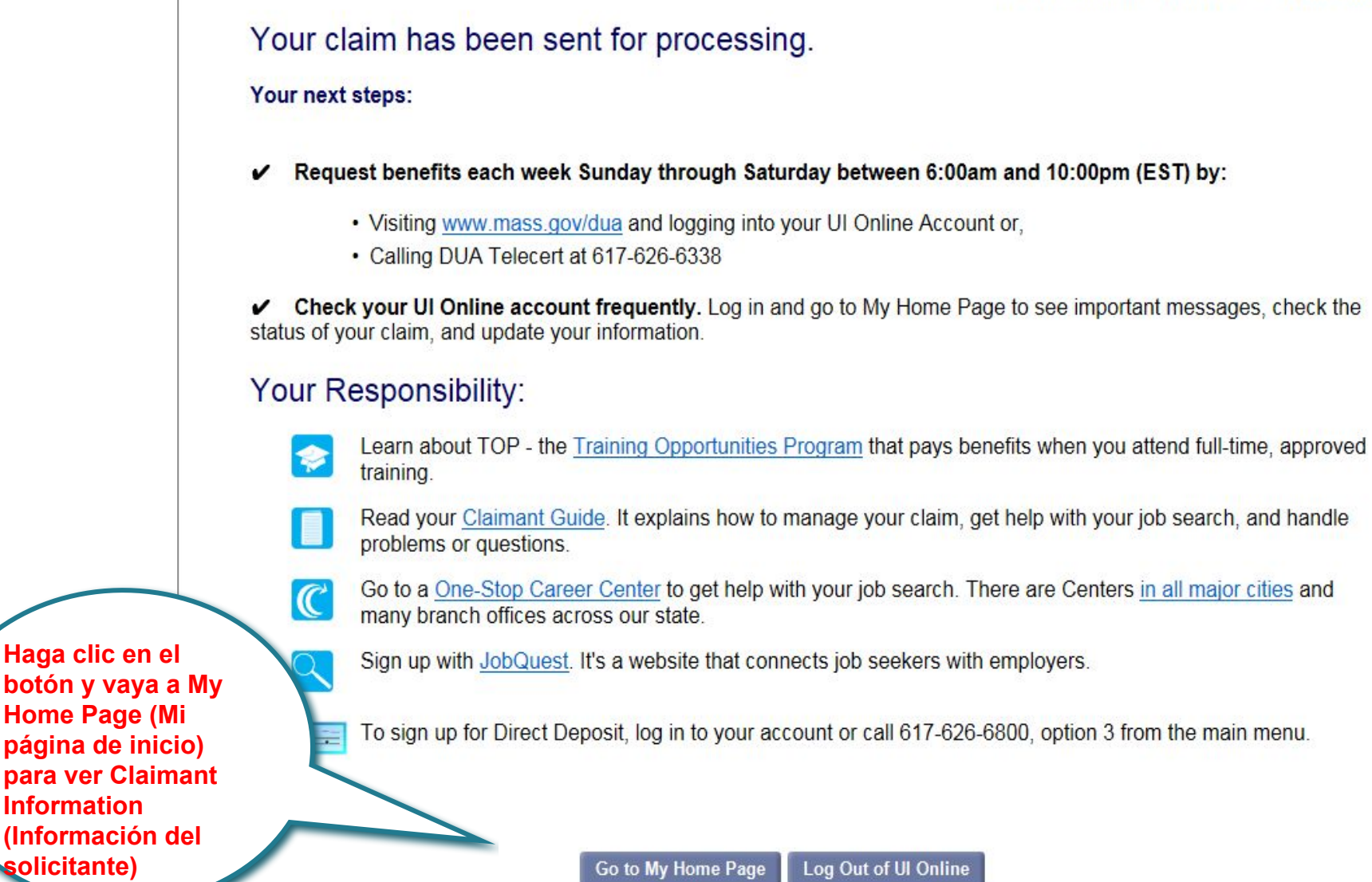

## Mi página de inicio

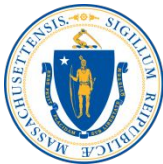

| Commonwealth<br>of Massachusetts                                                                                                    | Haga clic en Logoff (<br>retire del UI Online S<br>sistema digital UI)                                                                                                    | cuando se<br>System (el                                                                                                    | Print Preview                                                         |
|----------------------------------------------------------------------------------------------------|----------------------------------------------------------------------------------------------------|----------------------------------------------------------------------------------------------------|-----------------------------------------------------------------------|
| Change Password Logoff                                                                                                    |                                                                                                    |                                                                                                    |                                                                       |
| My Home Page                                                                                                    | Welcome, Smith, Charles Show Profi                                                                                                    | ile Details                                                                                                    | Need Help? ▼                                                          |
|                                                                                                    | Benefits Overview ⑦                                                                                                    |                                                                                                    | Claimant ID: 10572984                                                 |
| My Inbox<br>View and Maintain Account<br>Information<br>Estimate Future Benefits<br>View And Request 1099G<br>View UI Records<br>Request TOP Application | <ul> <li>Your application for unemploymen<br/>information. You will receive a deteresponsibility to come back each will<br/>responsibility to come back each will<br/>learn more about the UI Claims P</li> <li>You may submit your next benefit</li> </ul> Claim Information When do I request payment for Benefits? View Weeks Claimed | t benefits has been received and your employer(s) are being co<br>emination in the mail or a notification by email when your applie<br>veek and request benefits.<br>Il only be paid for weeks that you have requested and for w<br>rocess and review important information about requesting week<br>request beginning Sunday 04/02/2017 through Saturday 04/08/<br>Benefit Year: 3/26/2017 - 3/24/2018<br>Last Requested Week: None | which you are found eligible.<br>kly unemployment benefits.<br>/2017. |
|                                                                                                    | Payments Overview ⑦                                                                                                    |                                                                                                    | You have no recent payments                                           |
|                                                                                                    | Recent Payments                                                                                                    | There were no payments made in the last 90 days.                                                                                                    |                                                                       |
|                                                                                                    | Payment Preferences<br>Manage Payment and Tax Options                                                                                                    | Federal Tax Withholding: 10.00%<br>State Tax Withholding: 5.10%<br>Payment Method: Debit card                                                                                                    |                                                                       |